# Fuel Genius User Guide

The Fast, Safe and Flexible Online Fleet Management Tool

# Real-time access with

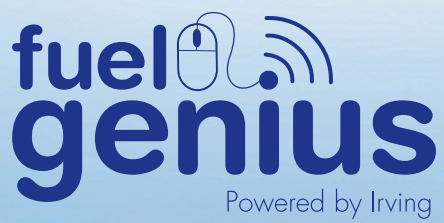

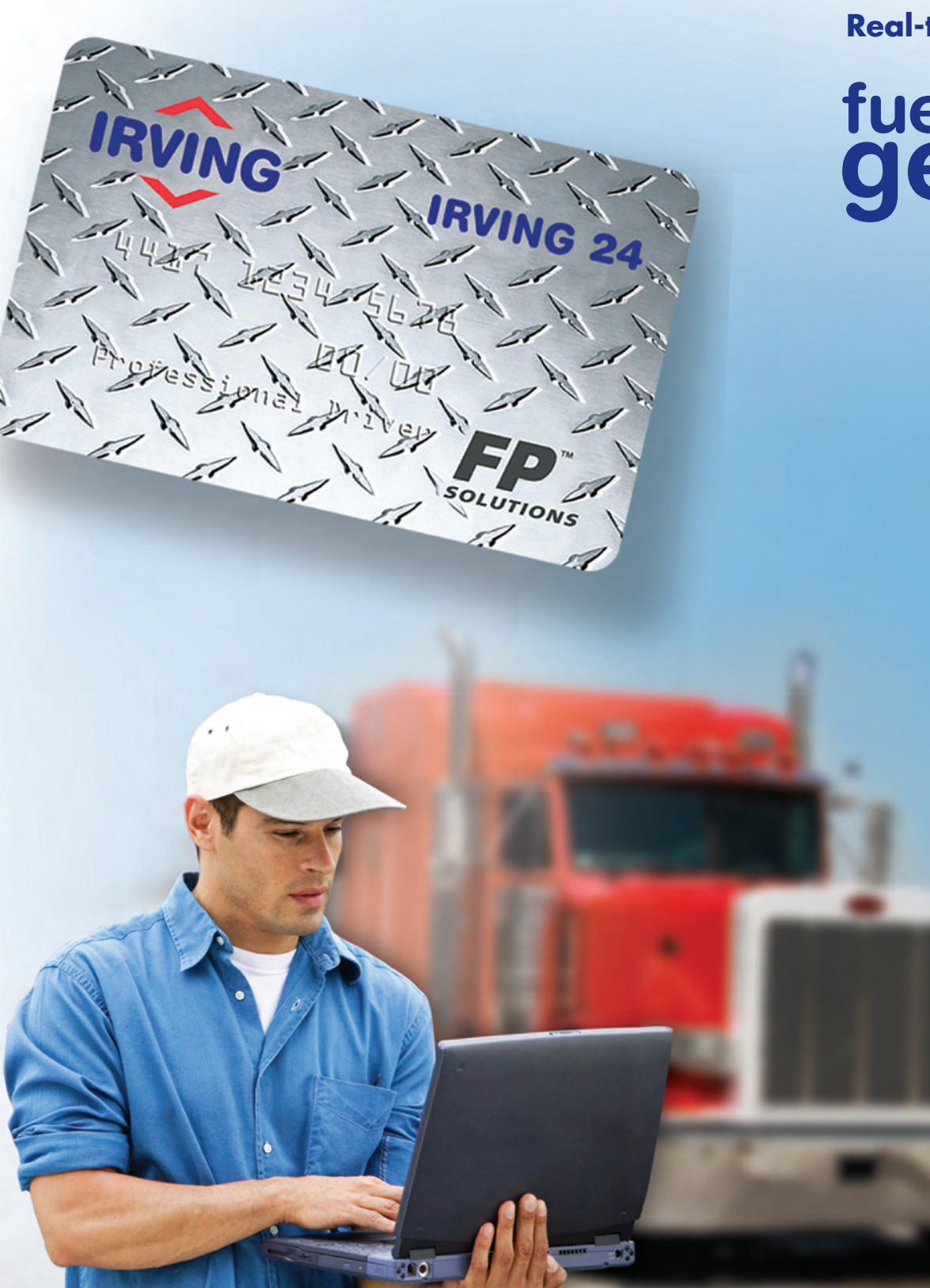

## **Table of Contents**

| Fuel Genius Overview                |
|-------------------------------------|
| Logging in2                         |
| Manage Users                        |
| Add User4                           |
| User Permissions                    |
| User Groups                         |
| Resetting Passwords10               |
| Language Preference11               |
| Customizing Quick Links12           |
| Card Lookup                         |
| Card Detail Screen14                |
| Card Prompt Details15-16            |
| Validations16                       |
| Card Limit Details17                |
| Policy Details                      |
| Viewing Available Credit Limits     |
| Cash Advances                       |
| Cash Advance Limits                 |
| One Time Cash History Report22      |
| Money Codes for FP Solutions Checks |
| Override Card26-27                  |
| Manage Groups                       |
| Available Reports                   |
| Current Pricing Report              |
| Scheduled Reports                   |
| IRVING 24 Amenities                 |
| Contact Information                 |

#### **Fuel Genius Overview**

## The Fast, Safe, and Flexible Online Fleet Management Tool

Fuel Genius gives you complete, real-time access to the vital account information you need to keep your fleet on the road. Review transactions, validate purchases, set purchasing policies, issue money codes, create customized reports and more. With Fuel Genius you have the secure tools you need to manage your IRVING 24 account and protect against unauthorized card use and fraud.

#### **New Features for Better Fleet Management**

Fuel Genius puts you in the driver's seat with all-new advanced features to better manage your fleet:

- Find names, card IDs, and a variety of other information quickly
- Stay informed with up-to-date listings of all participating locations
- Set or change restrictions anytime online in real-time!
- Download all data easily to either print or export into Excel or other familiar formats
- See live, 24/7 real-time reporting
- Set up your account the way you want with individualized account menus and subject matter

## The Benefits of Fuel Genius

- Decrease fueling costs, operational expenses, and driver hassles by choosing the fueling network that's right for your fleet
- Reign in expenses by setting purchasing policies for individual, teams, groups, or an entire fleet based on dollar amount, fuel volume, or time
- Customize your fleet reports for specific individuals or groups
- Increase security or limit access anytime by assigning passwords to individuals or multiple users
- See live, 24/7 real-time reporting
- Set up your account the way you want with individualized account menus and subject matter

If you have not yet been set up with a Fuel Genius account please contact our Customer Care team at **800.561.2447**.

## Logging In

Once your account has been set up you can access Fuel Genius at irving24.com/fuelgenius

| 000                               |                                 | Mozilla Fir           | refox            |                     |                   | 0            |
|-----------------------------------|---------------------------------|-----------------------|------------------|---------------------|-------------------|--------------|
|                                   | https://test.tch.com/sec        | urity/logon.jsp       |                  |                     | Gr Google         | ٩            |
| Most Visited - Latest Headlines A | Irving Oil Intranet Test Server | irvingoil.com Add     | d to Wish List   | Dictionary and Thes | PMS Parent Portal | »            |
|                                   | 2009-04-20 2:41 PM              |                       |                  |                     | Hom               | e   Login    |
|                                   |                                 |                       |                  |                     | NEW NEW           |              |
|                                   |                                 |                       |                  |                     | 131               | 10           |
| Login                             |                                 |                       |                  | and the second      |                   |              |
| Login                             |                                 |                       |                  |                     |                   |              |
|                                   | Login                           |                       |                  |                     |                   |              |
|                                   | User/Carrier ID                 | -OR- Card Number      | •                |                     |                   |              |
|                                   | Password -OR-                   | PIN •                 |                  |                     |                   |              |
|                                   |                                 | Logon                 | 1                |                     |                   |              |
|                                   |                                 |                       | -                |                     |                   |              |
|                                   | User/                           | Carrier ID and Passwo | ord are case ser | sitive              |                   |              |
|                                   |                                 |                       |                  |                     |                   |              |
|                                   |                                 |                       |                  |                     |                   |              |
|                                   |                                 |                       |                  |                     |                   |              |
|                                   |                                 |                       |                  |                     |                   |              |
|                                   |                                 |                       |                  |                     |                   |              |
|                                   |                                 |                       |                  |                     |                   |              |
|                                   |                                 |                       |                  |                     |                   |              |
|                                   |                                 |                       |                  |                     |                   |              |
|                                   |                                 |                       |                  |                     |                   |              |
|                                   |                                 | Contact               | Us               |                     |                   |              |
|                                   |                                 |                       | -                |                     |                   | -            |
| Done                              |                                 |                       |                  |                     |                   | test.tch.com |

You may log in using either your User/Carrier ID or your card number, and your valid account password. Both fields are case sensitive. If you need to retrieve your account ID or other account information please call our Customer Care team at **800.561.2447**.

Please note: For security purposes Fuel Genius will log you out after a period of inactivity. Should this happen you will be asked to re-enter your logon information.

## **Manage Users**

With Fuel Genius you can add users, assign them to groups, set permission levels and purchasing policies, assign passwords, and more.

To access these features go to **Select Programs > User Administration > Manage Users** as illustrated below.

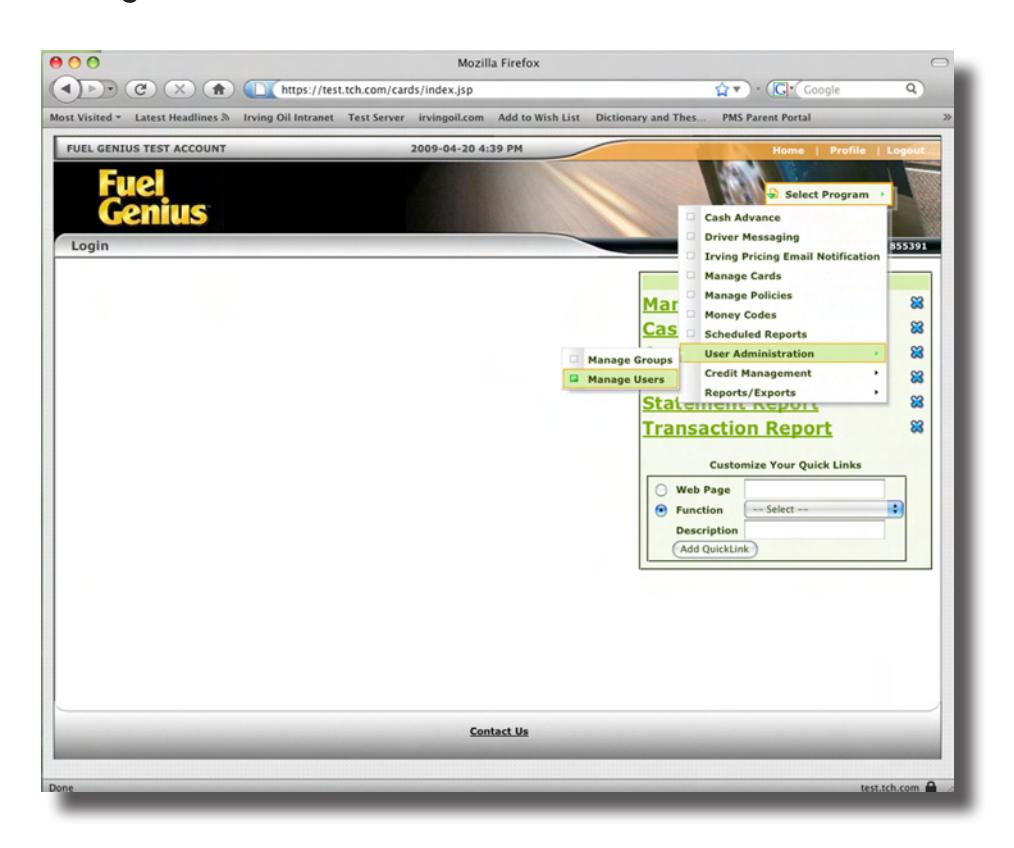

## Add User

Adding a user to Fuel Genius is simple. Click the **Add User** button shown below.

|                                                   |                                       | https:/                   | /test.tch.c | Mozilla<br>com/security/ManageUser | Firefox<br>s.action?d-49809-o=1 | &d-49809-p=   | 1&d 😭 🔻 ) - 🌘  | C]* Google        | 9         |
|---------------------------------------------------|---------------------------------------|---------------------------|-------------|------------------------------------|---------------------------------|---------------|----------------|-------------------|-----------|
|                                                   | Most Visited * Latest Hea             | dlines A Irving Oil Intra | net Test    | Server irvingoil.com               | dd to Wish List Dicti           | onary and The | s PMS Parent   | Portal            | >>        |
|                                                   | FUEL GENIUS TEST AC                   | COUNT                     |             | 2009-04-23 11:13                   | АМ                              |               |                | iome   Profile    | Logout    |
|                                                   | Fuel<br>Ceniu<br>User Administration  | Sion                      |             |                                    |                                 |               | -              | Select Program    | • 855391  |
| Click the Add User button to create<br>a new user | Add User<br>4 results found,displayin | g all results.            |             |                                    |                                 |               |                |                   |           |
|                                                   | User ID First                         | Name Cast Nami            | Status      | Company ID                         | Country / Language              | Edit Profile  | Permissions Gr | oups Reset Passwo | rd Delete |
|                                                   | kpoirier Kelly                        | Poirier                   | A F         | UEL GENIUS TEST ACCOUNT            | IT en_US                        |               |                |                   | 8         |
|                                                   | SKEMP Stephanie                       | Kemp                      | A F         | UEL GENIUS TEST ACCOUN             | IT en_US                        |               | 0              |                   | 88        |
|                                                   | Tawnya Tawnya                         | Doucette                  | A F         | UEL GENIUS TEST ACCOUNT            | Ten_US                          |               | 8              |                   | 8         |
|                                                   |                                       |                           |             | OLE OLITIOS TEST ACCOUNT           |                                 |               |                |                   |           |

After clicking Add User a User Details screen will display. All fields marked with an asterisk are required. Once all details have been entered, click the **Save** button.

|                                                                                                    | Most Visited + Latest Headlines & In                              | Mozilla Firefox https://test.tch.com/security/ManageUsers.action ving Oil Intranet Test Server invingoil.com Add to Wish List Dictionary a                                                                                                    | A Coogle              |
|----------------------------------------------------------------------------------------------------|-------------------------------------------------------------------|----------------------------------------------------------------------------------------------------|-----------------------|
|                                                                                                    | FUEL GENIUS TEST ACCOUNT<br>Fuel<br>Genius<br>User Administration | 2009-04-23 11:19 AM                                                                                                    | Heme Profile Logeuter |
| You can assign new users to a Group<br>by using the Group ID drop-down.<br>If the user does not belong to any<br>groups or if you would like to set<br>groups later, leave this set to -NONE- |                                                                   | Add User       FUEL CENUS TEST ACCOUN         Company ID       Induse         User ID:       Induse         Bassword:       Inverger         Dessword:       Inverger         Country / Language       U.S. English         Country / Language       Inverger         Save       Cancel         Var ID can only contain numbers, letters and underscores and needs to the characters.         * Darsword must contain at least one letter, and one number, and be at letter cancel         Cancel | be longer<br>BST six  |
|                                                                                                    | Done                                                              |                                                                                                    | test.tch.com 🔒 🅢      |

## **User Permissions**

Once you've saved your new user you will be asked to assign permissions for that user. To do this simply select the permissions that are to be assigned to that user from the **Inactive Permissions** box. (To select multiple permissions hold down the CTRL key as you click.)

Once you have selected all of the appropriate permissions click the **Add Role** button. Once permissions have been successfully added they will display under **User Permissions**.

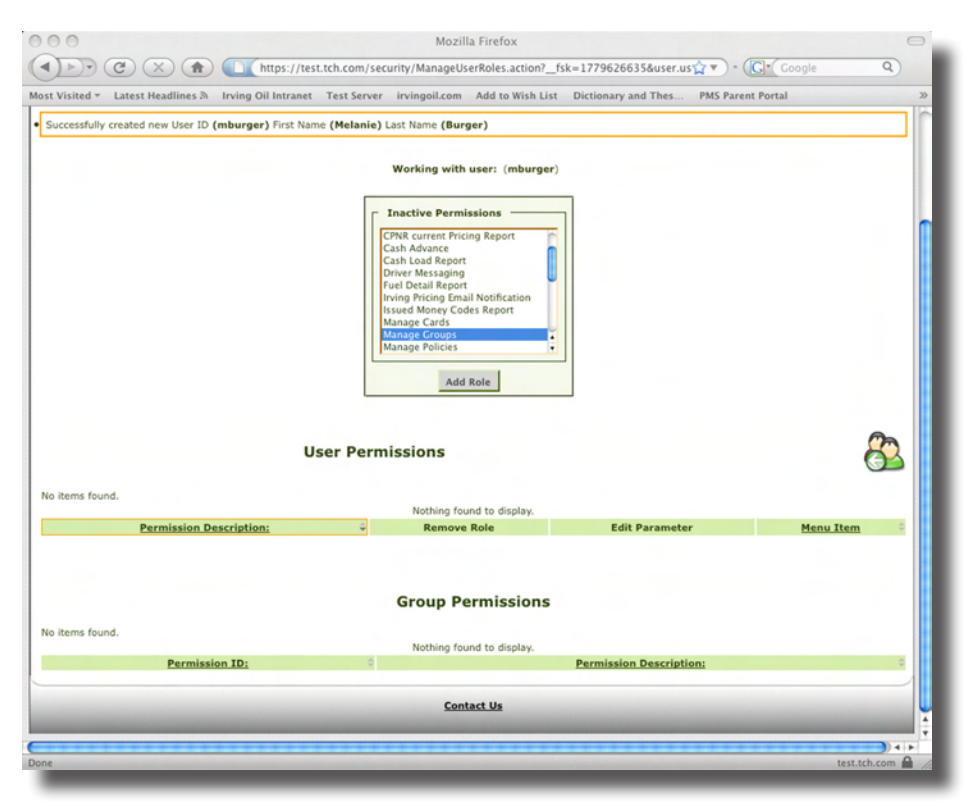

You can also access this screen after a user has been created by clicking on the **Permissions** icon for that user in the **Manage Users** screen.

|                                   | User Administration                                 |                  |                          |                                 |                      | Logged in as: 855391  |
|-----------------------------------|-----------------------------------------------------|------------------|--------------------------|---------------------------------|----------------------|-----------------------|
|                                   | Add User<br>4 results found, displaying all results |                  |                          |                                 |                      |                       |
|                                   | User ID First Name                                  | Last Name Status | Company ID               | Country / Language Edit Profile | e Permissions Groups | Reset Password Delete |
|                                   | kpoirier Kelly                                      | Poirier A        | FUEL GENIUS TEST ACCOUNT | en_US                           | <u></u>              | 🚨 🔀                   |
|                                   | SKEMP Stephanie                                     | Kemp A           | FUEL GENIUS TEST ACCOUNT | en_US                           | Ö 🙆                  | & 😫                   |
| ick the "Permissions" icon to add | Tawnya Tawnya                                       | Doucette A       | FUEL GENIUS TEST ACCOUNT | en_US                           | 🗂 🙆                  | 🚨 🔀                   |
| ermissions for an existing user   | 855391 FUEL GENIUS TEST ACCOU                       | NT Admin A       | FUEL GENIUS TEST ACCOUNT | en_US                           |                      | 8                     |

A description of available permissions is located on the next page.

## **User Permissions**

| Available Credit               | Allows user to view customers credit limit and the current amount of available credit (real-time).                                                                                                    |
|--------------------------------|----------------------------------------------------------------------------------------------------|
| Cash Advance                   | Allows user to apply emergency cash to a driver's card,<br>up to \$500 or to set up cash advance as a policy for<br>all cards to be rolled over at a specified time (daily/<br>weekly/etc.)                                                                                                    |
| Cash Load Report               | The user will be able to pull a report on all cash<br>advances that have been loaded on the account,<br>specific to date. They are able to check all cards or a<br>specific card. This report will also provide which user<br>loaded the cash.                                                        |
| CPNR Current<br>Pricing Report | The user will be able to check their daily IRVING 24 cardlock price in the US and Canada.                                                                                                    |
| Driver Messaging               | This option allows the user to send a message to a<br>specific card or to all the cards on the account. When<br>the driver fuels up the message will print out at the<br>bottom of the receipt. The user can set how often s/he<br>wants the message to be displayed and can remove it<br>at any time |
| Fuel Detail Report             | The user will be able to run a report that breaks down<br>all the different fuel products purchased and total<br>amount spent on each.                                                                                                    |
| Issued Money<br>Codes Report   | This report allows the user to keep track of all the<br>issued money code numbers. This report is useful when<br>wanting to see if there are money codes that haven't<br>been used so that they can be voided.                                                                                        |
| Manage Cards                   | Users will have access to view and edit card information, update limits, products, manage policies, delete cards, and activate new cards.                                                                                                    |
| Manage Groups                  | Users will have access to set up new user groups and edit existing groups for the Fuel Genius account.                                                                                                    |
| Manage Policies                | Allows user to set up to 9 different policies (with different spending limits and prompts) on the account which cards can then be assigned to.                                                                                                    |
| Manage Users                   | Users with this access can add new users, set permissions and groups, and delete users.                                                                                                    |
| Money Code<br>Report           | User will have ability to look up transaction information<br>related to a specific money code reference number<br>(these are assigned when money codes are created).                                                                                                    |

## **User Permissions**

| Money Code Use<br>Report                       | Allows the user to obtain a report on the usage of used<br>money codes by date. User has "match by" option<br>features such as looking up only reference numbers,<br>check number, issued to, or issued by.                                                                                                    |
|------------------------------------------------|----------------------------------------------------------------------------------------------------|
| Money Codes                                    | This option allows the user to create a money code<br>to be used with one of our FPS Solutions Checks. The<br>checks are in USD and there is a maximum of \$1,500<br>per check.                                                                                                    |
| One Time Cash<br>Advance Report                | Allows user to look up cash advance history on a specific card by date                                                                                                    |
| One Time Cash<br>Advance Report -<br>All Cards | Allows user to see cash advance history as well as<br>any dollar amounts remaining on cards. User can also<br>remove excess cash amounts remaining on cards.                                                                                                    |
| Scheduled<br>Reports                           | Users can set reports to be run daily, weekly, or monthly<br>and to be automatically delivered via email to a<br>specified address.                                                                                                    |
| Statement Report                               | User can view IRVING 24 detail by card or summary statement.                                                                                                    |
| Transaction<br>Export                          | User can upload transaction information by selecting dates and choosing the format in which they want to save the report.                                                                                                    |
| Transaction<br>Report                          | This report has been upgraded to provide the user with<br>more display features and a selection of format types.<br>For example, the user may choose to show taxes or<br>discount, show the grand total only, or show entire card<br>number. They may also choose to save the report as an<br>excel, .csv, or .txt file. |
| Volume by State<br>Report                      | User can pull a report to view by product and then by gallons/litre volumes by state or province.                                                                                                    |

#### Groups

Fuel Genius allows you to create groups of users with similar permissions. Rather than setting each person's permissions individually, you can add them to a group that has pre-set permissions. For example, you can create a group for night dispatchers that may have different permissions assigned than a group for office employees or the company owner would have. As you add new users you can simply add them to the appropriate group, rather than selecting permissions for each individual.

There are two ways to add a user to a group. First, you can add an individual to groups during the initial set-up process by selecting the group from the **Group ID** drop-down menu.

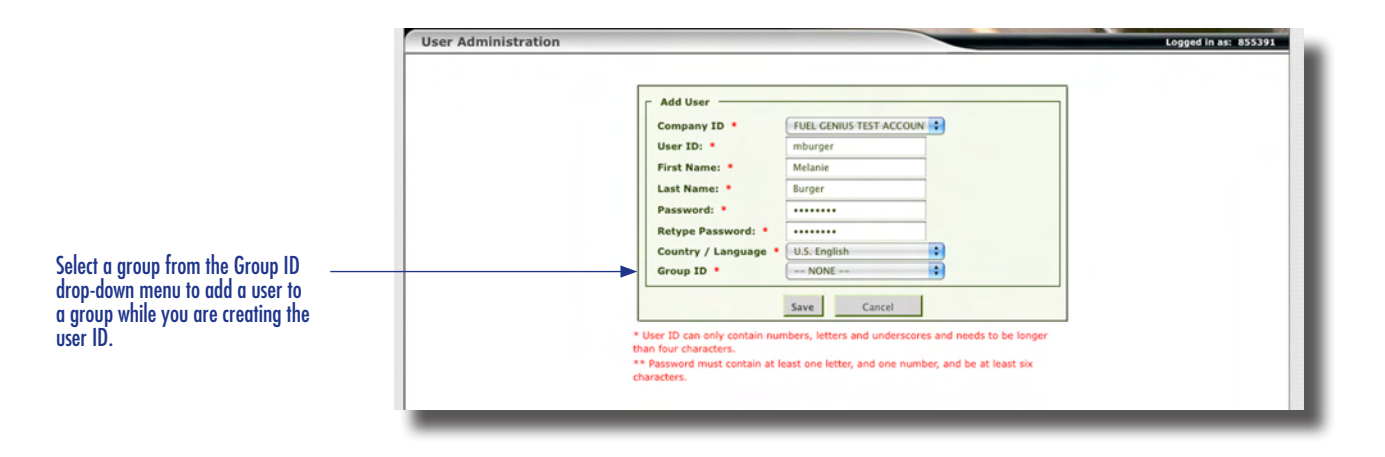

If you need to add an existing user to a group you may do so from the **Manage User** screens. Simply select the **Groups** icon for the user that you would like to manage.

|                                  | Use     | Admir      | istration               |           |        |      |                   |          |              |              |             |        | Logged in as:  | 855391 |
|----------------------------------|---------|------------|-------------------------|-----------|--------|------|-------------------|----------|--------------|--------------|-------------|--------|----------------|--------|
|                                  | Add     | Jser       |                         |           |        |      |                   |          |              |              |             |        |                |        |
|                                  | 4 resu  | ts found,d | displaying all results. |           |        |      |                   |          |              |              |             |        |                |        |
|                                  | User    | D          | First Name              | Last Namé | Status |      | Company ID        | Countr   | y / Language | Edit Profile | Permissions | Groups | Reset Password | Delete |
|                                  | kpoirie | r Kelly    |                         | Poirier   | A      | FUEL | GENIUS TEST ACCOU | VT en_US |              |              | <b></b>     | 23     | 8              | 83     |
|                                  | SKEMP   | Stepha     | nie                     | Kemp      | A      | FUEL | GENIUS TEST ACCOU | VT en_US |              |              | Ô           | 23     | 8              | 8      |
|                                  | Tawny   | Tawnya     |                         | Doucette  | A      | FUEL | GENIUS TEST ACCOU | VT en_US |              |              | <b>a</b>    | 23     | 8              | 83     |
| lick the "Groups" icon to add an | 85539   | FUEL G     | ENIUS TEST ACCOUNT      | Admin     |        | FUEL | GENIUS TEST ACCOU | Ten_US   |              |              | 8           | - 23   | 8              | 8      |
| kisting user to a group.         |         |            |                         |           |        |      |                   |          |              |              |             |        |                |        |

#### Groups

Clicking the Groups icon from the **Manage Users** screen will open the **Manage User Groups** window. From here you can select groups from the **Inactive Groups** list on the left and use the **Add** button to move them to the **Active Groups** list on the right. To remove a user from a group, simply select the group name in the Active Groups list and click the **Remove** button to move it back to the Inactive Groups. Use the CTRL key to select more than one group at a time.

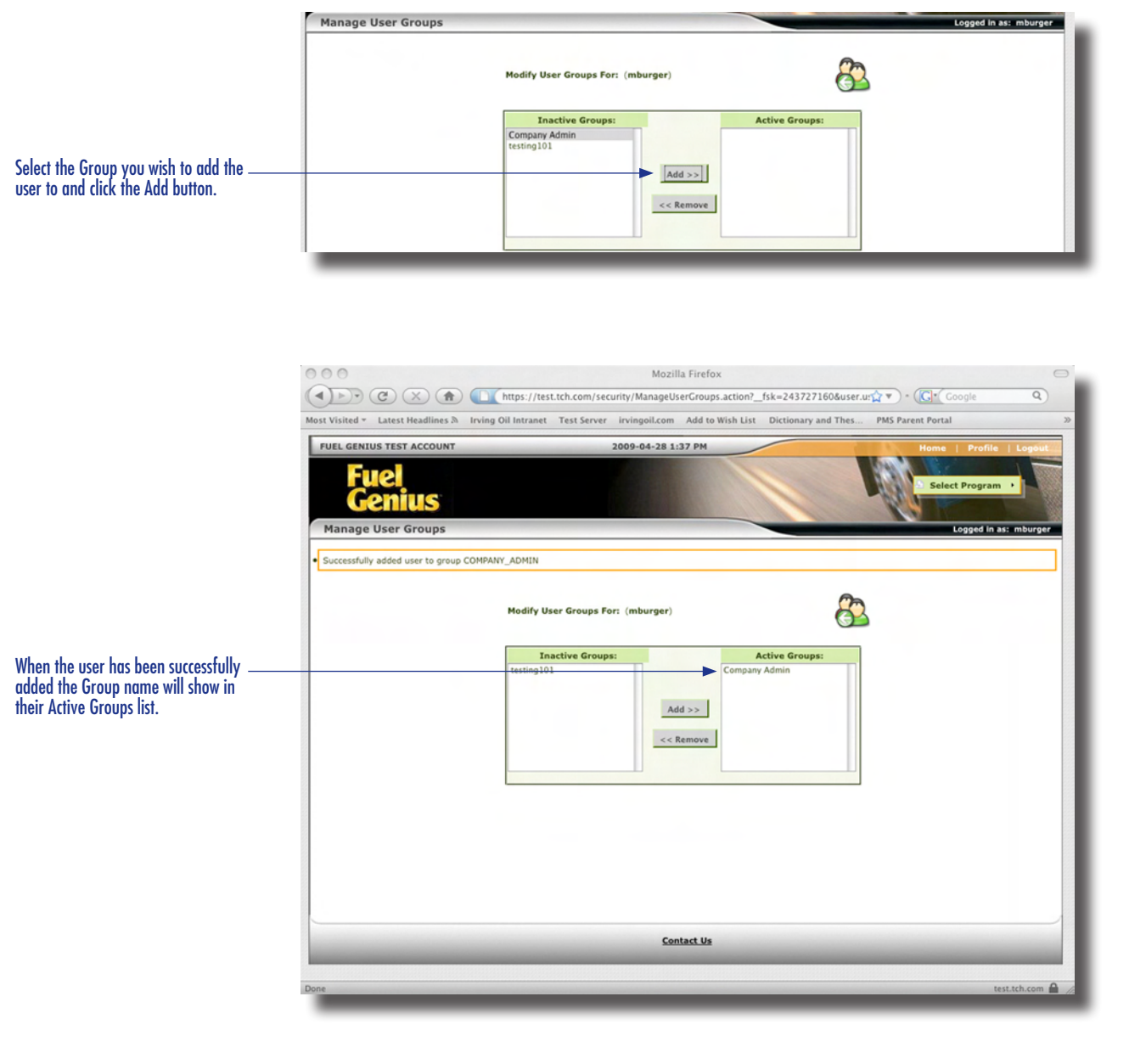

## **Using Fuel Genius**

#### **Resetting Passwords**

You can reset user passwords from the Manage Users screen.

Click the **Reset Password** icon for the user whose password you'd like to reset. A new password will be generated and displayed in parentheses in a confirmation message at the top of the screen.

|                         | Home                                  | Profile   Logout<br>ct Program >                  |
|-------------------------|---------------------------------------|---------------------------------------------------|
|                         | Selec                                 | ct Program •                                      |
|                         | Sele                                  | ct Program •                                      |
|                         | dis parties                           | 50                                                |
|                         |                                       |                                                   |
|                         |                                       |                                                   |
|                         |                                       | Logged in as: mburger                             |
|                         |                                       |                                                   |
| ntry / Language Edit Pr | ofile Permissions Groups R            | eset Password Delete                              |
| s 🥻                     |                                       | <u>×</u> ×                                        |
| c (7                    | · · · · · · · · · · · · · · · · · · · | 25 25                                             |
| 3                       | A (7)                                 | <b>a e</b>                                        |
| s 🖉                     | Ô 0                                   | A 8                                               |
| s 2                     |                                       |                                                   |
|                         | ntry / Language Edit Pri<br>S 2       | ntry / Language Edit Profile Permissions Groups # |

Once this temporary password has been created the user can log on and proceed to the **Profile** section where a new permanent password can be created.

| Vulse demuistration     Home     Profile     Logged In as: mbb       Modify User Profile: (mburger)       Edit Profile     First Name: *     Melanie       Last Name: *     Burger       User Status *     Osfilish       User Status *     ACTIVE       Update     Reset                                                                                                    | Fuel Centus Test Account 2009-0       | 64-29 10:28 AM Home Profile Logae        |
|----------------------------------------------------------------------------------------------------|---------------------------------------|------------------------------------------|
| Select Program •<br>User Administration Logod In as: mb<br>Modify User Profile: (mburger)<br>Edit Profile<br>First Name: * Melanie<br>Last Name: * Burger<br>Country / Language • Orfault • •<br>User Status • Orfault • •<br>Uged Status • Orfault • •<br>Update Reset                                                                                                    | Fuel<br>Cenius<br>User Administration | Select Program •<br>Logged in as: mburge |
| Vace Administration Logged in as: max Logged in as: max Logged in | Centus<br>User Administration         | Select Program •                         |
| User Administration Loged in as: mb<br>Modify User Profile: (mburger)<br>User Administration<br>User Administration<br>User Administration<br>User Status • User Status • User Status • Update Reset                                                                                                    | User Administration                   | Logged in as: mburge                     |
| User Administration Logged In as: mb<br>Modify User Profile: (mburger)  Edit Profile First Name: * Melanie Last Name: * Burger Country / Language * U.S. English * User Landing Page * User Status * ACTIVE * Ugdate Reset                                                                                                    | User Administration                   | Logged in as: mburge                     |
| Edit Profile       (mburger)         First Name: *       Melanie         Last Name: *       Burger         Country / Language *       U.S. English         User Landing Page *       Default         User Status *       ACTIVE         Update       Reset                                                                                                    | Mod                                   |                                          |
| Edit Profile       (mburger)         Edit Profile       Melanie         First Name: *       Melanie         Last Name: *       Burger         Country / Language *       U.S. English         User Status *       Default         Update       Reset                                                                                                    | Mod                                   |                                          |
| Edit Profile         First Name: *       Melanie         Last Name: *       Burger         Country / Language *       U.S. English *         User Landing Page *       Default *         User Status *       ACTIVE *         Update       Reset                                                                                                    | Hou                                   | dify User Profile: (mburger)             |
| First Name:     Melanle       Last Name:     Burger       Country / Language     U.S. English       User Landing Page     Default       User Status     Default       Lugdate     Reset                                                                                                    | Edit Profile                          |                                          |
| Last Name: * Burger<br>Country / Language * U.S. English<br>User Landing Page * Default<br>User Status * ACTIVE : :                                                                                                    | First Name: *                         | Melanie                                  |
| Country / Language • U.S. English •<br>User Landing Page • Default •<br>User Status • ACTIVE •<br>Update Reset                                                                                                    | Last Name: * 8                        | Burger                                   |
| User Status  Update Default Default User Status Update Reset                                                                                                    | Country / Language *                  | U.S. English                             |
| User Status * ACTIVE  Update Reset                                                                                                    | User Landing Page *                   | Default                                  |
| Update Reset                                                                                                    | User Status *                         | ACTIVE                                   |
|                                                                                                    | U                                     | indate Reset                             |
|                                                                                                    |                                       |                                          |
|                                                                                                    |                                       |                                          |
| Change Password                                                                                                    |                                       |                                          |
| Password: •                                                                                                    | Change Password                       |                                          |
| Retype Password: * ······                                                                                                    | Change Password                       |                                          |
|                                                                                                    | Change Password Password: •           |                                          |
| Change Bacquerd Recat                                                                                                    | Change Password<br>Password: *        |                                          |

The new password will be displayed \_\_\_\_\_\_ in parentheses in the confirmation window. The parentheses are not part of the password.

Clicking the Reset Password icon will immediately generate a new password for the user.

letter and one number.

The user can set their own new password on their profile page. Passwords must be at least six characters long and contain one

## **Using Fuel Genius**

## Setting a User's Language Preference

Language preference can be set to US English, Spanish locale for Mexico, or French locale for Canada.

To set a user's language preference go to **User Administration > Manage Users** from the **Select Programs** drop-down menu. Find the user whose language preferences you would like to update and click the **Edit Profile** icon.

Select the appropriate language for the user in the **Country/Language** dropdown menu and click the **Update** button.

| Modify User Profile: (mburger)                            |  |
|-----------------------------------------------------------|--|
| Edit Profile                                              |  |
| First Name: * Melanie                                     |  |
| Last Name: * Burger                                       |  |
| Country / Language * U.S. English                         |  |
| User Landing Page  U.S. English Spanish locale for Mexico |  |
| User Status * French locale for Canada                    |  |

## **Using Fuel Genius**

## **Customizing your Quick Links**

When you log on to your home page open the **Function** drop-down menu within the **Quick Links** box. All of the programs that you've been assigned permissions to use will appear in the list. To add a program to your Quick Links select it from the list and click the **Add QuickLink** button. These are the links that will display on your home page for easy access.

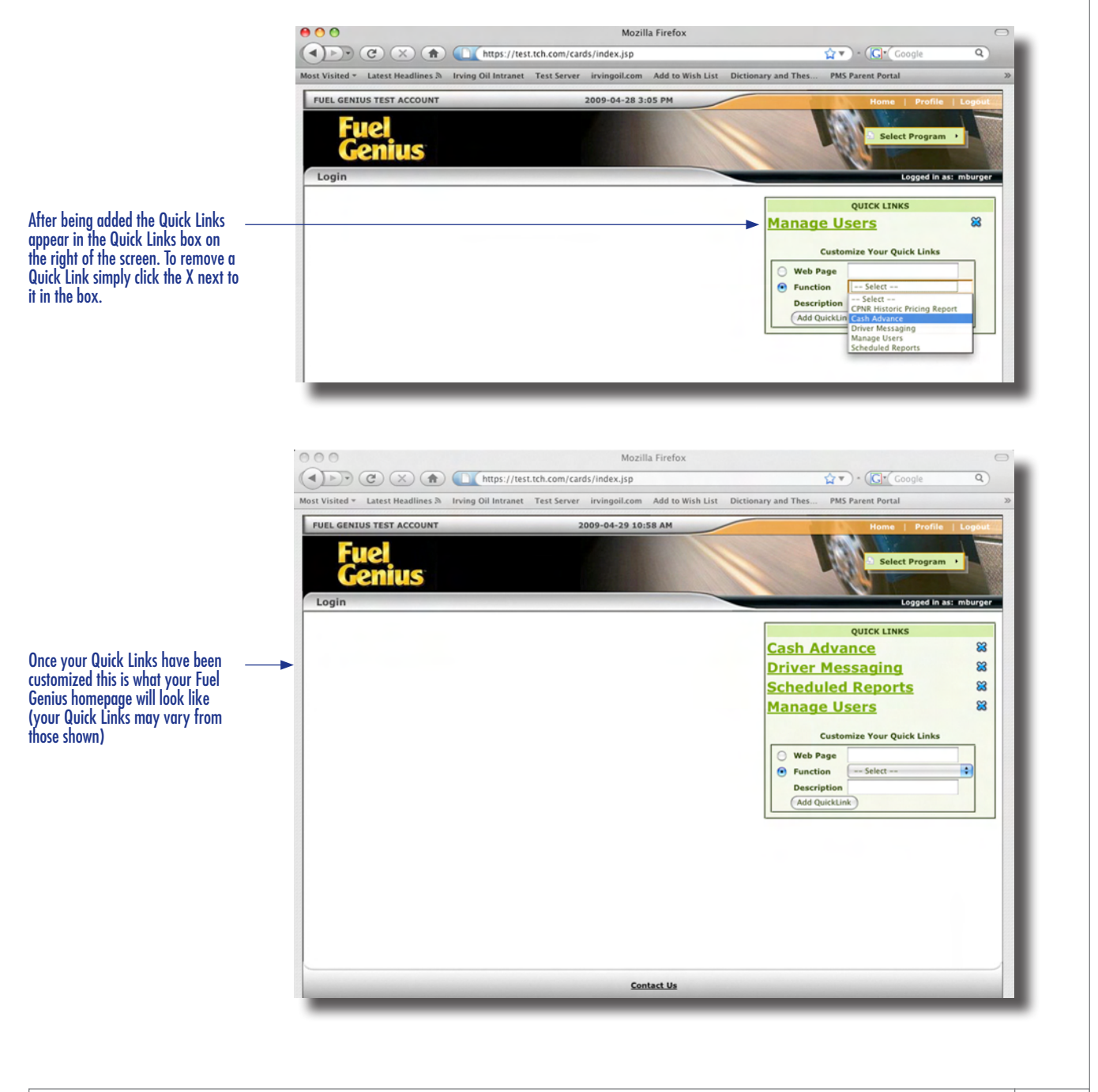

## **Manage Cards**

## **Card Lookup**

Choose **Manage Cards** from the Select Programs drop-down menu or from your Quick Links. This will bring you to the **Card Lookup** page. You can look up cards based on various criteria:

- **All Cards** This selection will display all existing cards on the account. You do not need to enter anything in the Lookup Information box.
- **Card Number** To locate a particular card, enter the last five digits of the card number in the Lookup Information box.
- **Unit** To lookup cards by unit, enter the unit number in the Lookup Information box.
- **Driver ID** To locate a card by the driver ID, enter the ID number in the Lookup Information box.
- **Driver Name** To manage cards belonging to a specific driver, enter the driver's name in the Lookup Information box.
- **Cross Reference (X-Ref)** The cross reference field is optional when entering new cards and can be anything you choose: the driver's name, user ID, etc.

Please note that the Driver ID, Driver Name, and X-Ref fields may not return the expected results, as they are not required to be assigned to a card.

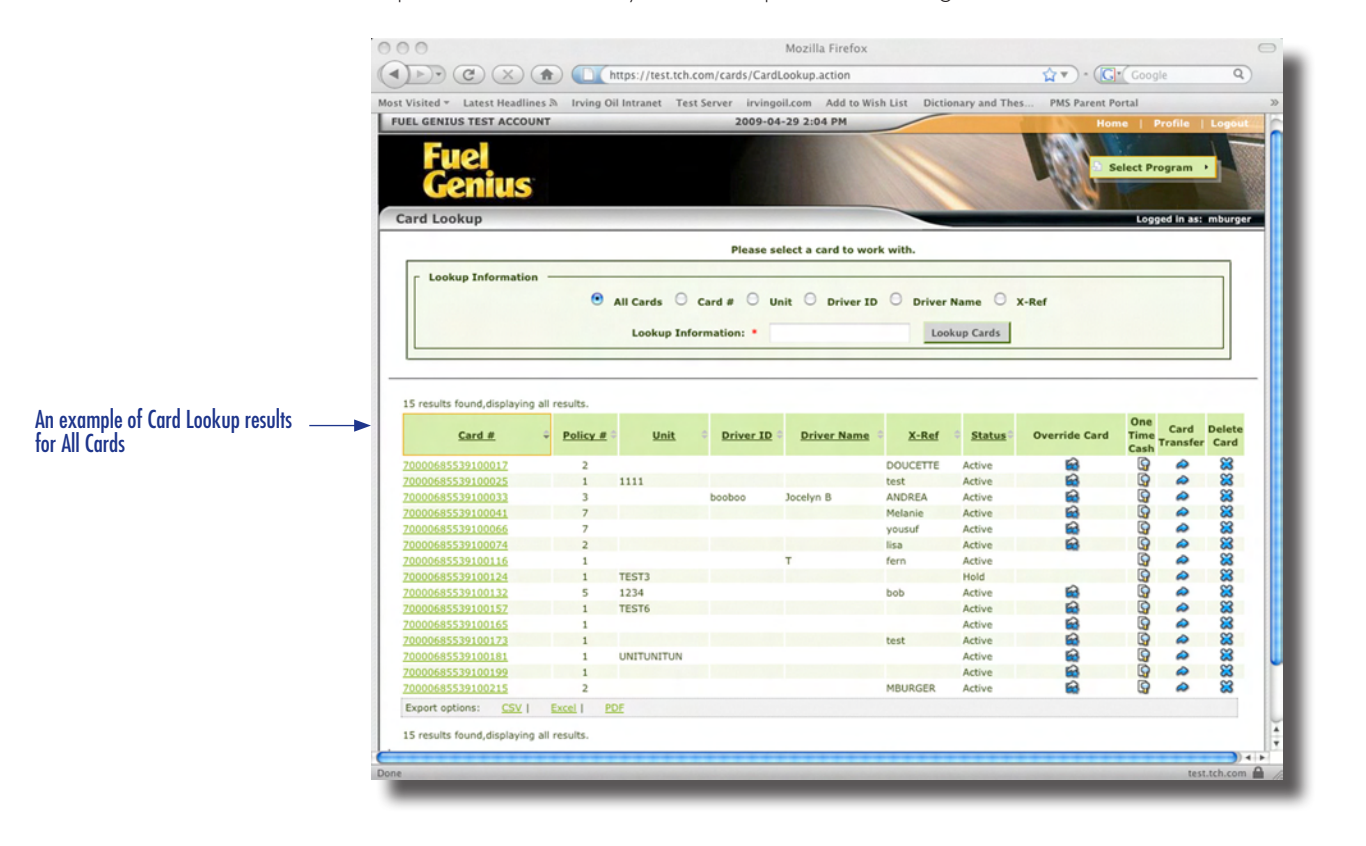

## **Manage Cards**

## **Card Detail**

To edit the details of a card click the card number in the search results. This will open the **Card Detail** screen for that card. On this screen you are able to assign or change policy numbers, change the card status, add prompts or limits, and assign a cross reference identifier. The default screen is **Prompts**, but you can use the tabs at the top to make updates in other areas. Once changes are saved the card is updated immediately.

From this screen it is also possible to delete the card. Please note that this action is not reversible. Once a card is deleted it is removed from the system forever.

|                                                                                                    | Most Visited + Li                                                    | ttest Headlines M Irving O                                                                               | il Intranet Test Server in<br>200 | vingoil.com Add to Wish List Dict                                                                                                    | ionary and Thes PMS | Home   1                      | Profile   Logout                                   |
|----------------------------------------------------------------------------------------------------|----------------------------------------------------------------------|----------------------------------------------------------------------------------------------------|-----------------------------------|----------------------------------------------------------------------------------------------------|---------------------|-------------------------------|----------------------------------------------------|
|                                                                                                    | Card Prom                                                            | 21<br>NIUS<br>pt Detail                                                                                  |                                   |                                                                                                    | H                   | Select Pr                     | ogram •                                            |
|                                                                                                    |                                                                      | 👌 Card Lookup                                                                                            | Card Management                   | Limits A Prompts A     More Transactio                                                                                                    | Locations 🕘 Time F  | Restrictions                  |                                                    |
| oth card & policy information                                                                        | Policy a<br>2 - Brok                                                 | ers                                                                                                    | Card Stat                         | Hand Enter Allow Hand I<br>ve Disallow Hard                                                                                                    | Enter               | Information<br>Card<br>Policy | ·                                                  |
| picked up at the point of sale,<br>nation must be set to Both.                                       | MBURGE                                                               | 2                                                                                                    | Save                              | Reset Delete This Card                                                                                                    | <b>`</b>            | Both                          |                                                    |
| picked up at the point of sale,<br>nation must be set to Both.<br>the recommended setting for<br>ds. | Add Prompt<br>5 results found                                        | displaving all results.                                                                                  | Save                              | Reset Delete This Card Prompt Information (Both                                                                                                    | )                   | • Both                        |                                                    |
| picked up at the point of sale,<br>nation must be set to Both.<br>the recommended setting for<br>ds. | Add Prompt<br>5 results found,<br>Source                             | displaying all results.                                                                                  | Save Prompt                       | Policy Reset Delete This Card Prompt Information (Both Validation                                                                                      | )<br>Value          | Both     Edit                 | Delete                                             |
| picked up at the point of sale,<br>nation must be set to Both.<br>the recommended setting for<br>ds. | Add Prompt<br>S results found,<br>Card                               | displaying all results.                                                                                  | Save Prompt                       | Policy      Reset     Delete This Card      Prompt Information (8oth <u>Validation</u> Exact Match                                                     | )<br>5346           | Edit                          | Delete                                             |
| picked up at the point of sale,<br>nation must be set to Both.<br>the recommended setting for<br>ds. | Add Prompt<br>S results found,<br>Source<br>Card<br>Card             | displaying all results.<br>Personal ID Number<br>Vehicle Number                                          | Save Prompt                       | Policy      Reset     Delete This Card      Prompt Information (Both      Search Match      Report Only                                                | )<br>5346<br>V77771 | e Both                        | Delete<br>Si                                       |
| picked up at the point of sale,<br>nation must be set to Both.<br>the recommended setting for<br>ds. | Add Prompt<br>5 results found,<br>Source<br>Card<br>Policy<br>Policy | displaying all results.<br>Personal ID Number<br>Vehicle Number<br>Odometer                              | Save Prompt                       | Policy      Reset     Delete This Card      Prompt Information (Both      Sandard Match      Report Only      Numeric      Numeric                     | )<br>5346<br>V7771  | Both<br>Edit                  | Delete<br>XX<br>XX                                 |
| picked up at the point of sale,<br>nation must be set to Both.<br>the recommended setting for<br>ds. | Add Prompt<br>S results found,<br>Card<br>Policy<br>Policy           | displaying all results.<br>Personal ID Number<br>Vehicle Number<br>Odometer<br>Billing ID<br>Unit Number | Prompt                            | Policy      Reset     Delete This Card      Prompt Information (soth      Xalidation      Exact Match      Report Only      Numeric      Alpha-Numeric | )<br>546<br>97771   | Edit                          | Delete<br>Si Si Si Si Si Si Si Si Si Si Si Si Si S |

## **Card Prompt Detail**

From within the **Card Detail** area select **Prompts** to add or edit prompts on the card.

| gged in as: 855391 |
|--------------------|
|                    |
| D                  |
|                    |
| Delete             |
| 8                  |
| 8                  |
|                    |
|                    |
|                    |

To ad a new prompt click the **Add Prompt** button. In the **Add Prompt** window select the prompt that you would like to add and click **Next**.

| Card # 7000068553910021 More Transactions |  |
|-------------------------------------------|--|
| First Initial<br>Hubbeneter<br>Last Name  |  |

As a guideline, the most popular Prompts among IRVING 24 customers are:

- Billing ID
- Driver Name
- Odometer
- Personal ID Number (automatically assigned to cardholders in Canada)
- SubFleet Identifier
- Trailer Number
- Trip Number
- Unit Number

## **Card Prompt Detail**

On the following screen you will be shown the validation method for the selected prompt and you will be asked for validation criteria.

| Card # 70000685539100215 More Transactions                      |  |
|-----------------------------------------------------------------|--|
| Add Prompt Prompt ID: Odometer Validation: Numeric Numeric None |  |
| Next Back Cancel                                                |  |

## Validations

| Alphabetic    | Letters only                                                                                                    |
|---------------|----------------------------------------------------------------------------------------------------|
| Alpha-Numeric | Letters and numbers                                                                                                    |
| Numeric       | Numbers only                                                                                                    |
| Report Only   | Information show up only on reporting/<br>statement. This is commonly used with the Billing<br>ID, Driver Name, Unit Number, and SubFleet<br>prompts     |
| Exact Match   | Used widely with Personal ID and Unit Number.<br>The driver will have to input the exact characters<br>in order to successfully process the transaction. |

After selecting your validation criteria click the **Next** button to apply the new prompt to the card.

## **Card Limit Detail**

From within the **Card Detail** area select **Limits > Update Limits** to add or edit limits on the card.

|                                                     | Card Limit D             | etail                |            |                                                             |                                     | -                                                                |                                | ogged in as: 855391 |
|-----------------------------------------------------|--------------------------|----------------------|------------|-------------------------------------------------------------|-------------------------------------|------------------------------------------------------------------|--------------------------------|---------------------|
| elect Limits to access the Card Limit<br>etail area |                          | Card Lookup          | Card Manag | ement 🏊 Limits                                              | Prompt                              | s 🔒 Locations                                                    | Time Restrictions              |                     |
|                                                     | _                        |                      | Car        | d # 700006855391002                                         | 15 More 1                           | ransactions                                                      |                                |                     |
|                                                     | Cross Ref                | erence (optional)    |            | Card Status     Active     Inactive     Hold Save     Reset | Hand<br>Al<br>Di<br>Pro<br>Delete 1 | Enter<br>Jow Hand Enter<br>sallow Hand Enter<br>licy<br>his Card | Limit<br>C<br>P<br>P<br>B<br>B | ard<br>olicy<br>oth |
|                                                     | 4 results found, dis     | playing all results. |            |                                                             |                                     |                                                                  |                                |                     |
|                                                     | Source                   | Description          | Amount -   | Measure Type                                                | Hours -                             | Auto Roll                                                        | <ul> <li>Available</li> </ul>  | Edit Delete         |
|                                                     | Policy ADD               | TTIVES               | 70 0       | 14                                                          | 24 No                               | ne                                                               | 2                              | 2                   |
|                                                     |                          |                      | 100017     | R                                                           | 0 Su                                | Mo Tu We Th Fr Sa                                                | 100                            |                     |
|                                                     | Policy DIE:              | EL.                  | 1000 LI    |                                                             |                                     |                                                                  |                                |                     |
|                                                     | Policy DIE<br>Policy RES | AURANT/DELI          | 25 C/      | N D                                                         | 0 Mo                                |                                                                  | 2                              | 5                   |

To add a new limit click the **Add Limit** button (If you do not see an **Add Limit** button make sure your **Limit** box is set to either **Card** or **Both** and select **Save**). In the **Add Limit** window select the limit that you would like to add and click **Next**.

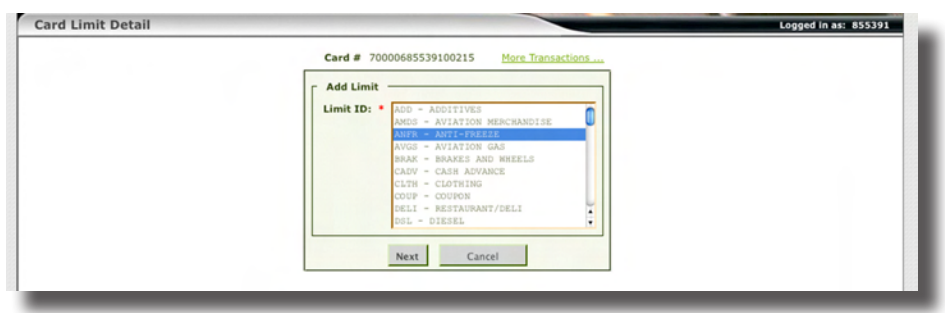

As a guideline, the most popular Limits among IRVING 24 customers are:

- Additives
- Anti-Freeze
- Cash Advance
- Restaurant/Deli
- Diesel

- Oil Change
- Restaurant
- Reefer
- Weigh Scale Fee
- Windshield Washer Fluid

## **Manage Policies**

## **Policy Detail**

Choose **Manage Policies** from the **Select Program** drop-down menu to make changes to policies on your account. In this screen you can either create a new policy under the **Policy Management** tab or edit an existing policy by selecting it from the **Policy Number** drop-down menu. Each account can have up to 9 policies attached to it.

Once you've made the desired changes click the **Save** button. All changes will take affect immediately.

| Visited *                                                                                                    | Latest Headlines A                                                                                                    | Irving Oil Intranet                               | Test Server                          | irvingoil.com Ad                                        | d to Wish List                                          | Dictionary and Thes                                                      | PMS Parent Portal                     |                          |                                                  |
|----------------------------------------------------------------------------------------------------|----------------------------------------------------------------------------------------------------|---------------------------------------------------|--------------------------------------|---------------------------------------------------------|---------------------------------------------------------|--------------------------------------------------------------------------|---------------------------------------|--------------------------|--------------------------------------------------|
| UEL GENIU                                                                                                    | S TEST ACCOUNT                                                                                                    |                                                   | :                                    | 2009-04-29 3:20 P                                       | M                                                       |                                                                          | Home                                  | Profile                  | E   Logout                                       |
| E.                                                                                                    |                                                                                                    |                                                   |                                      |                                                         | 100                                                     |                                                                          | Val ISP                               |                          |                                                  |
|                                                                                                    |                                                                                                    |                                                   |                                      |                                                         |                                                         |                                                                          | Selec                                 | t Program                | n •                                              |
| UK                                                                                                    |                                                                                                    |                                                   |                                      |                                                         |                                                         |                                                                          |                                       |                          |                                                  |
| olicy Lir                                                                                                    | nit Detail                                                                                                    |                                                   |                                      |                                                         |                                                         |                                                                          |                                       | logged in                | as: mburger                                      |
|                                                                                                    |                                                                                                    | Policy Managem                                    | ent 💧 Li                             | mits 💧 Promp                                            | ts 🔒 Locat                                              | ions 💧 Time Res                                                          | strictions                            |                          |                                                  |
|                                                                                                    |                                                                                                    |                                                   |                                      |                                                         |                                                         |                                                                          |                                       |                          |                                                  |
| r Policy                                                                                                    | Information                                                                                                    |                                                   |                                      |                                                         |                                                         | Hand                                                                     | Enter                                 |                          |                                                  |
|                                                                                                    |                                                                                                    |                                                   |                                      |                                                         |                                                         |                                                                          |                                       |                          |                                                  |
| Policy                                                                                                    | Number: 2 -                                                                                                    | Brokers 🛟                                         |                                      |                                                         |                                                         |                                                                          | ow Hand Enter                         |                          |                                                  |
| Policy<br>Chang                                                                                                    | Number: 2 -<br>e Description: Bro                                                                                                    | Brokers 🔹                                         |                                      |                                                         |                                                         | All     Dis                                                              | ow Hand Enter<br>allow Hand Enter     |                          |                                                  |
| Policy<br>Chang                                                                                                    | Number: 2 -<br>pe Description: Bro                                                                                                    | Brokers  kers                                     |                                      |                                                         |                                                         | O All<br>O Dis                                                           | ow Hand Enter<br>allow Hand Enter     |                          |                                                  |
| Policy<br>Chang<br>Contract                                                                                                    | Number: 2 -<br>ge Description: Bro<br>t: 6499 - IRVING OII                                                                                                    | Brokers  kers Heavy FLEET                         |                                      |                                                         |                                                         | All     Dis                                                              | ow Hand Enter<br>sallow Hand Enter    |                          |                                                  |
| Policy<br>Chang<br>Contract                                                                                                    | Number: 2-<br>ge Description: Bro<br>t: 6499 - IRVING OII                                                                                                    | Brokers                                           |                                      | Save F                                                  | leset                                                   |                                                                          | ow Hand Enter<br>allow Hand Enter     |                          |                                                  |
| Policy<br>Chang<br>Contract                                                                                                    | Number: 2-<br>pe Description: Bro<br>t: 6499 - IRVING OII                                                                                                    | Brokers                                           |                                      | Save F                                                  | leset                                                   |                                                                          | ow Hand Enter<br>sallow Hand Enter    |                          |                                                  |
| Policy<br>Chang<br>Contract                                                                                                    | Number: 2<br>pe Description: Bro<br>t: 6499 - IRVING OII<br>mit                                                                                                    | Brokers  kers Heavy FLEET                         |                                      | Save F                                                  | leset                                                   |                                                                          | ow Hand Enter<br>allow Hand Enter     |                          |                                                  |
| Add New Lin<br>results four                                                                                                    | Number: 2-<br>Brookeription: Brookeription: Brookeription: Ecology (2014)<br>t: 6499 - IRVING OII<br>mit<br>d; displaying all result<br>Descrit                                                                                  | Brokers :<br>kers<br>Heavy FLEET :<br>s.          | Amount                               | Save F                                                  | teset<br>imits (Policy)                                 |                                                                          | ow Hand Enter<br>sallow Hand Enter    | Edit                     | Delete                                           |
| Add New Lin<br>results foun<br>Source                                                                                                    | Number: 2<br>e Description: Bro<br>t: 6499 - IRVING OI<br>mit<br>id, displaying all result<br>ADDITIVES                                                                                                    | Brokers :<br>kers<br>Heavy FLEET :<br>s.<br>ation | Amount 0<br>70                       | Save F<br>L<br>Measure Type<br>CAN                      | teset<br>imits (Policy)<br>Hours<br>24                  | All<br>Dis<br>Dis<br>Dis<br>Dis<br>Dis<br>Dis<br>Dis<br>Dis              | ow Hand Enter<br>sallow Hand Enter    | Edit                     | Delete                                           |
| Add New Lin<br>results foun<br>Source                                                                                                    | Number: 2-<br>le Description: Bro<br>t: 6499 - IRVING OII<br>mit<br>d, displaying all result<br>Descri<br>ADDITVES<br>DIESEL                                                                                                    | Brokers  kers Heavy FLEET                         | Amount 70<br>1000                    | Save F<br>L<br>Measure Type<br>CAN                      | imits (Policy)<br>Hours<br>24<br>0                      | Auto<br>Auto<br>None<br>Su Mo Tu We Th Fr S                              | ow Hand Enter<br>iailow Hand Enter    | Edit                     | Delete                                           |
| Add New Lin<br>results foun<br>Source<br>Dicy<br>Dicy<br>Dicy                                                                                                    | Number:         2           te Description:         Bro           tit         6499 - IRVINC OII           nit            d,displaying all result            ADDITIVES         DIESEL           DISESL            RESTAURANT/DELI | Brokers  kers . Heavy FLEET                       | Amount 70<br>1000<br>255             | Save F<br>L<br>Measure Type<br>CAN<br>LTR<br>CAN        | teset<br>imits (Policy)<br>Hours<br>24<br>0<br>0        | Auto<br>Auto<br>None<br>Su Mo Tu We Th Fr S<br>Mo Tu We Th Fr S          | e Roll                                | Edit<br>2<br>2<br>2      | Delete                                           |
| Add New Lin<br>Contract<br>Contract<br>Contract<br>Contract<br>Contract<br>Contract<br>Source<br>Source<br>Source<br>Source<br>Source                                                                                                    | Number: 2-<br>e Description: 8ro<br>tr: 6499 - IRVING OII<br>d, displaying all result<br>ADDITIVES<br>DIESEL<br>RESTAURANT/DELL<br>REFER                                                                                         | Brokers  Heavy FLEET                              | Amount 70<br>70<br>1000<br>25<br>300 | Save B<br>L<br>Measure Type<br>CAN<br>LTR<br>CAN<br>LTR | imits (Policy)<br>Hours<br>24<br>0<br>0<br>0            | Auto<br>Auto<br>None<br>Su Mo Tu We Th Fr S<br>Mo<br>Su Mo Tu We Th Fr S | e Roll                                | Edit<br>2<br>2<br>2<br>2 | Delete<br>SS<br>SS<br>SS<br>SS<br>SS             |
| Add New Lin<br>Contract<br>Contract | Number:<br>e Description:<br>tr 6499 - IRVING OII<br>mit.<br>d,displaying all result<br>ADDITIVES<br>DIESEL<br>RESTAURANT/DELI<br>REFER                                                                                          | Brokers                                           | Amount 70<br>1000<br>25<br>300       | Save F<br>L<br>Measure Type<br>CAN<br>LTR<br>CAN<br>LTR | imits (Policy)<br>Hours<br>24<br>0<br>0                 | Auto<br>Auto<br>None<br>Su Mo Tu We Th Fr S<br>Mo<br>Su Mo Tu We Th Fr S | e Roll Galacia                        | Edit<br>2<br>2<br>2<br>2 | Delete<br>Să<br>Să<br>Să                         |
| Add New Lin<br>results four<br>olicy<br>olicy<br>olicy                                                                                                    | Number:<br>je Description:<br>tr 6499 – IRVING OII<br>d,displaying all result<br>ADDITIVES<br>DIESEL<br>RESTAURANT/DELL<br>REFER                                                                                                 | Brokers  Heavy FLEE                               | Amount<br>70<br>1000<br>25<br>300    | Save F<br>L<br>Measure Type<br>CAN<br>LTR<br>CAN<br>LTR | imits (Policy)<br>Hours<br>24<br>0<br>0                 | Att<br>Att<br>Dis<br>Dis<br>Dis<br>Dis<br>Dis<br>Dis<br>Dis<br>Dis       | a a a a a a a a a a a a a a a a a a a | Edit<br>2<br>2<br>2      | Delete<br>XX<br>XX<br>XX<br>XX                   |
| Add New Lin<br>results four<br>Source<br>oblicy<br>oblicy<br>oblicy                                                                                                    | Number: 2-<br>e Description: Bro<br>t: 6499 - IRVING OIL<br>d, displaying all result<br>ADDITIVES<br>DIESEL<br>RESTAURANT/DELI<br>REFER                                                                                          | Brokers<br>Heavy FLEET                            | Amount 70<br>1000<br>25<br>300       | Save F<br>L<br>Measure Type<br>CAN<br>LTR<br>CAN<br>LTR | teset<br>imits (Policy)<br>1 Hours<br>24<br>0<br>0<br>0 | Auto<br>Auto<br>None<br>Su Mo Tu We Th Fr S<br>Mo<br>Su Mo Tu We Th Fr S | e Roll                                | Edit<br>2<br>2<br>2      | Delete<br>XX<br>XX<br>XX<br>XX<br>XX<br>XX<br>XX |
| Add New List<br>results foun<br>Source<br>blicy<br>blicy<br>blicy                                                                                                    | Number: 2-<br>e Description: 2r<br>tr 6499 - IRVING OII<br>d, displaying all result<br>DESEL<br>DIESEL<br>RESTAURANT/DELL<br>REFER                                                                                               | Brokers  Heavy FLEET                              | Amount 70<br>70<br>1000<br>25<br>300 | Save B<br>L<br>Measure Type<br>CAN<br>LTR<br>CAN<br>LTR | imits (Policy)<br>24<br>0<br>0<br>0                     | Auto<br>Auto<br>None<br>Su Mo Tu We Th Fr S<br>Mo<br>Su Mo Tu We Th Fr S | e Roll                                | Edit<br>2<br>2<br>2      | Delete                                           |
| Add New Lin<br>results foun<br>Source<br>blicy<br>blicy<br>blicy                                                                                                    | Number: 2-<br>e Description: 8ro<br>te: 6499 - IRVING OII<br>d.displaying all result<br>ADDITIVES<br>DIESEL<br>RESTAURANT/DELL<br>REFER                                                                                          | Brokers  Heavy FLEET                              | Amount 70<br>1000<br>25<br>300       | Save F<br>L<br>Measure Type<br>CAN<br>LTR<br>CAN<br>LTR | imits (Policy)<br>24<br>0<br>0<br>0                     | Aut<br>Aut<br>Aut<br>None<br>Su Mo Tu We Th Fr S<br>Su Mo Tu We Th Fr S  | e Roll a                              | Edit<br>2<br>2<br>2      | Delete<br>XX<br>XX<br>XX                         |

To change the policy that a specific card is assigned to you must go to the Manage Cards page and select the new policy from the Card Detail area.

## **Credit Management**

## **Viewing Available Credit Limits**

By selecting **Credit Management > Available Credit** from the **Select Programs** drop-down menu and then selecting **6499 - IRVING OIL Heavy FLEET** from the **Contract** menu you will be able to see the available credit limit on your account.

| FUEL GENIUS TEST ACCOUNT | 2009-04-29 4:41 PM                                                               | Home   Profile   Logout |
|--------------------------|----------------------------------------------------------------------------------|-------------------------|
| Fuel<br>Genius           |                                                                                  | Select Program          |
| Credit                   |                                                                                  | Logged in as: 855391    |
|                          | Credit<br>Select a Contract:<br>Contract: None<br>K6199 - IRVING OIL Heavy FLEET |                         |

You will be able to view the **contract status**, original and daily **credit limits** and the amount of **available credit**. You will also see the credit manager's name and contact information.

| EL GENIUS TEST ACCOUNT | 2009-05-06 10:53                | AM         |     | Home | Profile   Logout   |
|------------------------|---------------------------------|------------|-----|------|--------------------|
| Fuel<br>Genius<br>edit |                                 |            |     | Sel  | ect Program +      |
|                        | Credit Select a Contract:       |            |     |      |                    |
|                        | Contract: 6499 - IRVING OIL Hea | wy FLEET   |     |      |                    |
|                        | View Credit Information:        |            |     |      |                    |
|                        | Contract Status: ACTIV          |            |     |      |                    |
|                        | Trans Limit:                    | 1,601.00   | CAN |      |                    |
|                        | Original Amount:                | 10,000.00  | CAN |      |                    |
|                        | Credit Available:               | 9,997.57   | CAN |      |                    |
|                        | Daily Limit:                    | 9,997.57   | CAN |      |                    |
|                        | Total Available:                | 9,997.57   | CAN |      |                    |
|                        | Maximum Money Code:             | \$1,500.00 | CAN |      |                    |
|                        | View Credit Manager Informati   | on:        |     |      |                    |
|                        | Name: Dolly Allen               |            | _   |      |                    |
|                        | Email: Eric.Haymore@tch.com     |            | -   |      |                    |
|                        |                                 |            |     |      |                    |
|                        | Conta                           | t Us       |     |      |                    |
|                        |                                 |            |     |      | test.tch.com       |
|                        |                                 |            |     |      | test.test.test.tom |

## **Cash Advance**

You can add cash to a card by selecting **Cash Advance** from the **Select Programs** drop-down menu. This will bring you to the **Card Lookup** screen where you can look up cards by Card Number, Unit, Driver ID, Driver Name, or Cross Reference (X-Ref). Alternatively you can show All Cards and select the card you would like from the list.

|                                             | Select Program                                                                                                    |
|---------------------------------------------|----------------------------------------------------------------------------------------------------|
|                                             |                                                                                                    |
|                                             | Logged in as: mburger                                                                                                    |
| Please select a card to work with.          |                                                                                                    |
| All Cards Card # Unit Driver ID Driver Name | • • X-Ref                                                                                                    |
|                                             | arus                                                                                                    |
|                                             |                                                                                                    |
| (                                           | Please select a card to work with.   Please select a card to work with.  All Cards Card # Unit Driver ID Driver Name Lookup Information: * Lookup C |

Click the card on which you'd like to add the cash advance and you'll be taken to the **One Time Cash** entry screen. From here you can add the amount that you would like to add to or remove from the card by entering a monetary value in the Amount field and clicking either **Add Cash** or **Remove Cash**.

|                                                                                                    | Mozilla Firefox         Mozilla Firefox         Mozilla Firefox |
|----------------------------------------------------------------------------------------------------|----------------------------------------------------------------------------------------------------|
|                                                                                                    | One Time Cash       Card # 7000685539100215       Individual Card - One Time Cash History                                                                                                    |
| Enter the amount of cash that you would like to add to or remove from<br>the card and then click the Add Cash<br>button to add the cash to the card or<br>the Remove Cash button to remove<br>the amount. | Add Cash     Remove Cash       Cancel       One item found.       Type     Amount       Transaction ID     Date       Reference #     Loaded By       Load     \$250.00       0     Apr 29, 2009       BUR079     mburger                                                                                                    |
|                                                                                                    | Done test.tch.com 🗎 🦯                                                                                                    |

## **Cash Advance**

## **Cash Advance Limit Options**

Cash Advances can be limited to a particular dollar amount per day or week through the **Manage Cards** area.

Select Manage Cards from the Select Program drop-down menu. Select the card that you would like to manage and click on **Limits** at the top of the screen. Click the **Add Limit** button and select **CADV** - **Cash Advance** from the list.

|     | Card # 70000685539100215 More Transactions                                                                                                    |  |
|-----|----------------------------------------------------------------------------------------------------|--|
| and | Add Limit Limit ID: Add - Additives Adda - Aviation Meschandlae Adda - Aviation Meschandlae Adda - Aviation Meschandlae Adda - Aviation Meschandlae BAXX - BRAXES Add Metels BAXX - BRAXES Add Metels CLTH - Clothing CLTH - Clothing CLTH - Clothing CLTH - Clothing CLTH - Clothing ERLI - BRESTANDAR/DELI |  |

Enter the amount that you would like set as the limit in the **Amount** field and in the **Hours** field enter either **24** if you would like the limit to be per day, or **168** if you would like the limit to be per week. Then click the **Finish** button.

| Card Limit Detail |                                                                                                    | Logged in as: 855391 |
|-------------------|----------------------------------------------------------------------------------------------------|----------------------|
|                   | Card # 70000685539100215 More Transactions                                                             |                      |
|                   | Add Limit           Limit ID:         CADV           Amount:         1500           Hours:         168 |                      |
|                   | Finish Save and Add Another Back Cancel                                                                |                      |

Select CADV - Cash Advance and click Next.

## **One Time Cash History Report**

When adding a cash advance to a card you can also access a One Time Cash History report for that card. To run the report click the **Individual Card - One Time Cash History** link on the **One Time Cash** screen.

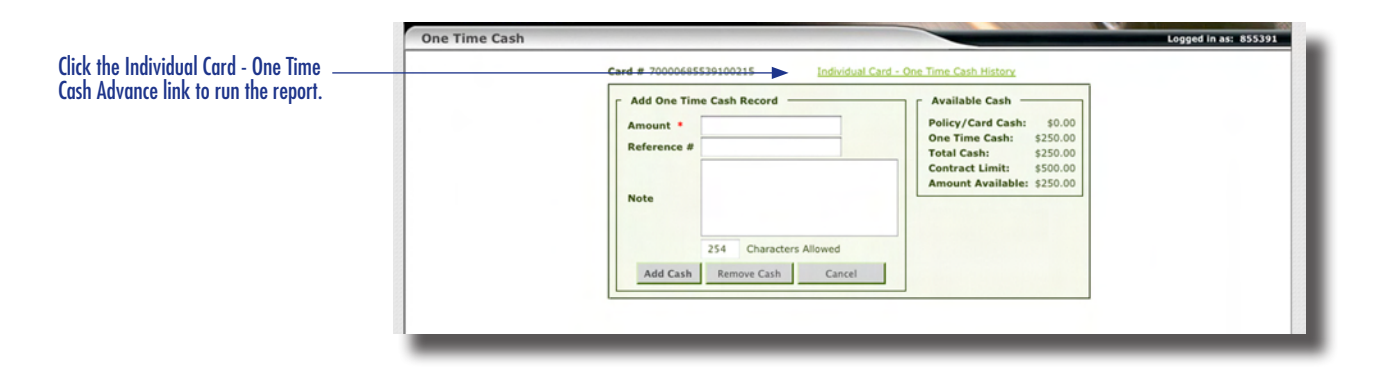

In the One Time Cash History screen input the **Start Date** and **End Date** for the time period that you would like to view history for. The card number field will be automatically populated with your card number. Select the output format in the **View Format Type** drop-down menu. Available options are PDF, CSV, Excel, Text, Rich Text, Postscript, and XML. Click the **Submit** button to generate the report.

|  | Individual Card - One Time Cash History  Select Schedule or Immediate Report  Schedule Report  Immediate Report  Start Date:  2009-05-05  End Date:  2009-05-12  Card  Card  Cook Up Cards View Format Type: PDF  Submit |  |
|--|----------------------------------------------------------------------------------------------------|--|
|--|----------------------------------------------------------------------------------------------------|--|

## **Money Codes for FP Solutions Checks**

## **Money Codes**

Use your Fuel Genius account to issue money codes if your account is set up for FP Solutions Checks. To do this select **Money Codes** from the **Select Program** drop-down menu.

To issue the money code enter the amount into the **Amount** field and the name of the person receiving the money code in the **Issued To** field. You can also choose to deduct the transaction fee from the amount of the check by checking the **Deduct Fees** box, and create a note for your records in the **Notes** field. When all the fields have been completed click **Issue Money Code**.

| Money Code Information                        | 1 |
|-----------------------------------------------|---|
| Contract ID : • 6499 - IRVING OIL Heavy FLEET |   |
| Amount : •                                    |   |
| Issue To : *                                  |   |
| Notes :                                       |   |
|                                               |   |
| Issue Money Code Money Code History           |   |

Note: The maximum amount per money code is \$1,500 US dollars. To void an unused money code or cancel a used check/money code call our toll free customer care line at **800.561.2447**.

| Mon                              | ey Code Management                                                                                    | Logged in as: 855391 |
|----------------------------------|----------------------------------------------------------------------------------------------------|----------------------|
| The money code confirmation      | Transfer code 7563776473 , Report Refer e # 38406334, Amount 1500.00 , and Issued to Melanie Burger . |                      |
| money code report                | Money Code Information                                                                                |                      |
|                                  | Contract ID : • 6499 - IRVING OIL Heavy FLEET                                                         |                      |
|                                  | Amount : * 1500                                                                                       |                      |
|                                  | Deduct Fees :                                                                                         |                      |
|                                  | Issue To : • Melanie Burger                                                                           |                      |
|                                  | Notes :                                                                                               |                      |
| lick Issue Money Code to issue a |                                                                                                    |                      |
| aw manay cada. Click Manay Cada  | Issue Money Code Money Code History                                                                   |                      |
| ew money code. Click money code  |                                                                                                    |                      |
| istory to see a report of money  |                                                                                                    |                      |
| daes dreviousiv issued on the    |                                                                                                    |                      |

account.

## **Money Codes for FP Solutions Checks**

## **Money Code History**

To see a report of money codes issued on the account, fill in all of the requested information and click **Money Code History**. On the next screen enter a Start Date and End Date and click **Lookup Money Codes History**.

| UEL GENIUS TEST          | ACCOUNT           |                                      | 2009-                                                                | 05-18 11:00 AM                                                                            |             | Home                     |    | elp   Profile   Logout |
|--------------------------|-------------------|--------------------------------------|----------------------------------------------------------------------|-------------------------------------------------------------------------------------------|-------------|--------------------------|----|------------------------|
| Fuel<br>Geni             | us                |                                      |                                                                      |                                                                                           |             |                          |    | Select Program •       |
| Money Code Ma            | anagement         |                                      |                                                                      |                                                                                           |             | All of the second second |    | Logged in as: 855391   |
|                          |                   |                                      | Money Coc<br>Start Date:<br>End Date:<br>Issue To<br>Issue<br>Lookup | Ies History           2009-05-01           2009-05-18           (Optional):           To: | y Cancel    |                          |    |                        |
| 2 results found, display | ying all results. |                                      | Money                                                                | codes history I                                                                           | nformation  |                          |    |                        |
| Money Code               | Amount 🗢          | Issued To                            | Sissued By                                                           | Issue Date                                                                                | Contract ID | © Notes                  | ¢  | Reference Number       |
| 879348249                | \$75.0030         | e's Truck Stop                       | 855391                                                               | May 18, 2009                                                                              | 6499        | Truck Maintenance        | 38 | 406335                 |
|                          | 41 FOO 00 H       | and the stand and the stand as an an | OF F DO I                                                            | 11                                                                                        |             |                          |    | 406334                 |

## **Money Code Report**

To run a money code report select **Reports/Exports** and then **Money Code Report** from the **Select Program** drop-down menu. Select whether you would like to create a **Scheduled Report**, or run a one time only **Immediate Report**. Enter the appropriate reference number into the **Money Code Reference** field, select your preferred report format from the View Format Type drop-down list, and click **Submit** to generate the report.

Note: Money Code Reference numbers can be found by viewing the Money Code History.

| FUEL GENIUS TEST ACCOUNT | 2009-05-18 3:20 PM                                                                                                    | Home   Help   Profile   Logout |
|--------------------------|----------------------------------------------------------------------------------------------------|--------------------------------|
| Fuel<br>Genius           |                                                                                                    | Select Program                 |
| Money Code Report        |                                                                                                    | Logged in as: 855391           |
|                          | Money Code Report Select Schedule or Immediate Report Schedule Report Timmediate Report Timmediate Report Money Code Reference: * 38406335 |                                |
|                          | Currency:         USD/Gallons           View Format Type:         PDF                                                                      |                                |
|                          |                                                                                                    |                                |

## **Money Codes for FP Solutions Checks**

## Money Code Use Report

The Money Code Use report allows you to view the details of used money codes on your account. To run this report select **Reports/Exports** and then **Money Code Use Report** from the **Select Program** drop-down menu.

| FUEL GENIUS TEST ACCOUNT                | 2009-05-18 3:32 PM                                                                                                    | Home   Help   Profile   Logout |
|-----------------------------------------|----------------------------------------------------------------------------------------------------|--------------------------------|
| Fuel<br>Genius<br>Money Code Use Report |                                                                                                    | Logged in as: 855391           |
|                                         | Money Code Use Report Select Schedule or Immediate Report Schedule Report Immediate Report Immediate Report Start Date: * 2009-05-01 End Date: * 2009-05-18 Cortract: © 4599-IKVINC OIL Heavy FLET * Match BY(Optional): Code Id Check Number Issued By Issued To Voided Issued Type E-Manager View Format Type: FDF Submit |                                |

The optional **Match By** fields will allow you to tailor your report to specific transactions. Alternatively, you can leave these fields blank to view all transactions within the date range entered. Choose your preferred format from the **View Format Type** drop-down menu and click **Submit** to run your report.

## **Overriding a Card's Limits**

Occasionally a situation may occur that requires an exception to the limits set on a user's card. If this should happen you have the option of overriding the card settings to grant the user temporary access to certain features.

An override can be performed from the **Manage Cards** page. Select **All Cards** and click the **Lookup Cards** button. Find the card you would like to override in the list and click on the **Override Card** icon.

|          | Card #            | Policy # | • Unit     | Driver ID | Driver Name | X-Ref    | Status  | Override Card | One<br>Time<br>Cash | Card   | Delete<br>Card |
|----------|-------------------|----------|------------|-----------|-------------|----------|---------|---------------|---------------------|--------|----------------|
|          | 70000685539100017 | 2        |            |           |             | DOUCETTE | Active  | 6             | 9                   | ~      | 83             |
|          | 70000685539100025 | 1        | 1111       |           |             | test     | Active  | 6             | 9                   |        | 83             |
|          | 70000685539100033 | 3        |            | booboo    | Jocelyn B   | ANDREA   | Active  | 6             | 9                   | 2      | 83             |
|          | 70000685539100041 | 7        |            |           |             | Melanie  | Active  | 6             | 9                   |        | 83             |
|          | 70000685539100066 | 7        |            |           |             | yousuf   | Active  | 6             | 9                   | 2      | 83             |
|          | 70000685539100074 | 2        |            |           |             | lisa     | Active  | 6             | 9                   |        | 83             |
|          | 70000685539100116 | 1        |            |           | т           | fern     | Active  |               | 9                   | 2      | 83             |
|          | 70000685539100124 | 1        | TEST3      |           |             |          | Hold    |               | 9                   |        | 83             |
|          | 70000685539100132 | 5        | 1234       |           |             | bob      | Active  | <b>6</b>      | 9                   | $\sim$ | 83             |
|          | 70000685539100157 | 1        | TEST6      |           |             |          | Active  | 63            | 9                   | 2      | 83             |
|          | 70000685539100165 | 1        |            |           |             |          | Active  | 6             | 9                   | 2      | 83             |
|          | 70000685539100173 | 1        |            |           |             | test     | Active  | 6             | 9                   | 2      | 83             |
|          | 70000685539100181 | 1        | UNITUNITUN |           |             |          | Active  |               | 9                   |        | 83             |
|          | 70000685539100199 | 1        |            |           |             |          | Active  | 6             | 9                   | 2      | 83             |
| A 10 4 A |                   |          |            |           |             | MBURGER  | Authors | 6             | <b>I</b>            |        | \$2            |

In the **Override Card** window you can select how many times you would like to override the card. If you select 3, this would allow the card to be used beyond its set limits the next 3 times it is used.

| Card # 70000685539100215                                                                        |  |
|-------------------------------------------------------------------------------------------------|--|
| Override Card                                                                                   |  |
| Location/Truckstop Override (no limit increase)     Allow Hand Enter     Product/Limit Override |  |
| Override Card Cancel                                                                            |  |

Note: Typically for a site 2 overrides are required. One for the driver to fuel and another for the driver to get the receipt in the store, if needed.

## **Override Card Options**

Once you've selected the number of overrides to allow you will need to select the type of override you are providing. The options are:

- Location/Truckstop Override (no limit increase) allows a driver to use an out-of-network truckstop when that is the only option
- **Hand Enter** allows the driver to manually enter card information at the pump this is used should the driver's card be demagnetized and there is no store at the location to help
- **Product/Limit Override** allows the driver to exceed the limits set on the card, or to purchase a product that is normally restricted on that card

Once you have selected the number of overrides to allow and the type of override that you would like click the **Override Card** button. Once the overrides have been used the card will operate normally.

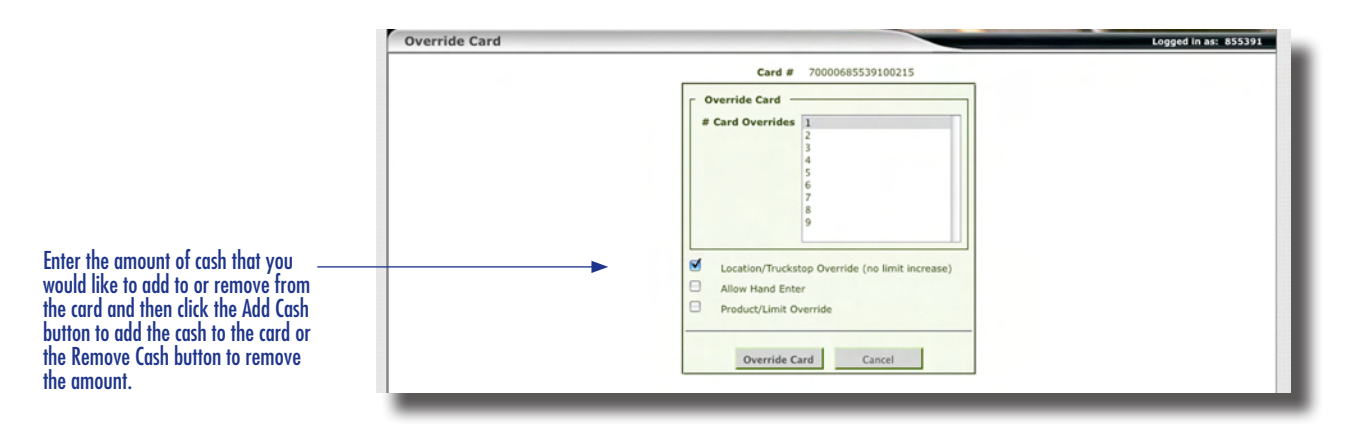

## **Managing Groups**

## **Edit Group Permissions**

From the Manage Groups screen click the Edit Group Permissions icon for the group that you would like to manage.

| Irnal Office Workers). | Se Se                  | Logged in as: 855391              |
|------------------------|------------------------|-----------------------------------|
| ernal Office Workers). |                        | Logged in as: 855391              |
| rnal Office Workers).  |                        |                                   |
|                        |                        |                                   |
|                        |                        |                                   |
| Edit Group Permissions | Edit Group             | Delete Group                      |
| Ö                      |                        | 8                                 |
| 8                      |                        | 8                                 |
|                        | Edit Group Permissions | Edit Group Permissions Edit Group |

Select the permissions that you would like the group to have from the **Inactive** Permissions box. To select more than one item hold the CTRL key while you click. The click the **Add Role** button.

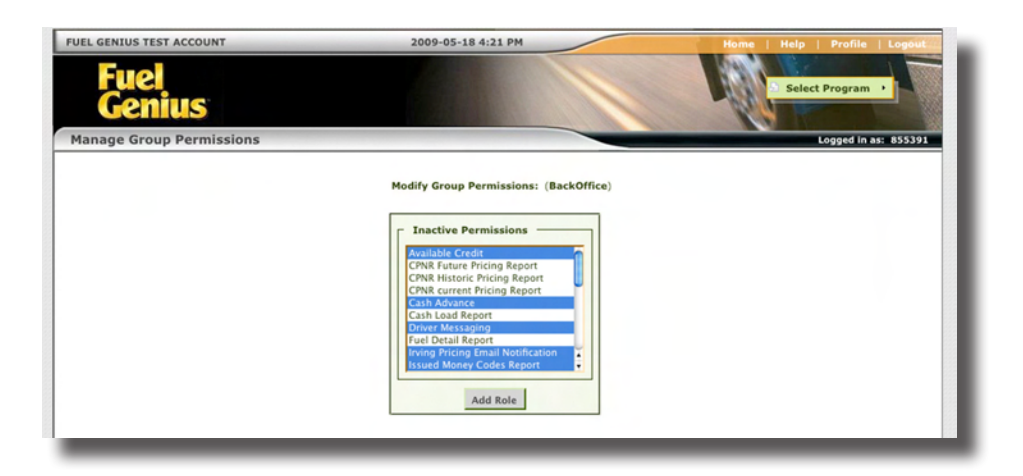

Click the Edit for the group manage.

## **Managing Groups**

#### **Edit Parameter**

To edit the parameter of a specific permission, click the **Edit Parameter** icon for that permission on the **Manage Group Permissions** page. On the following **Edit Group Parameter Value** page click the **Edit Value** icon.

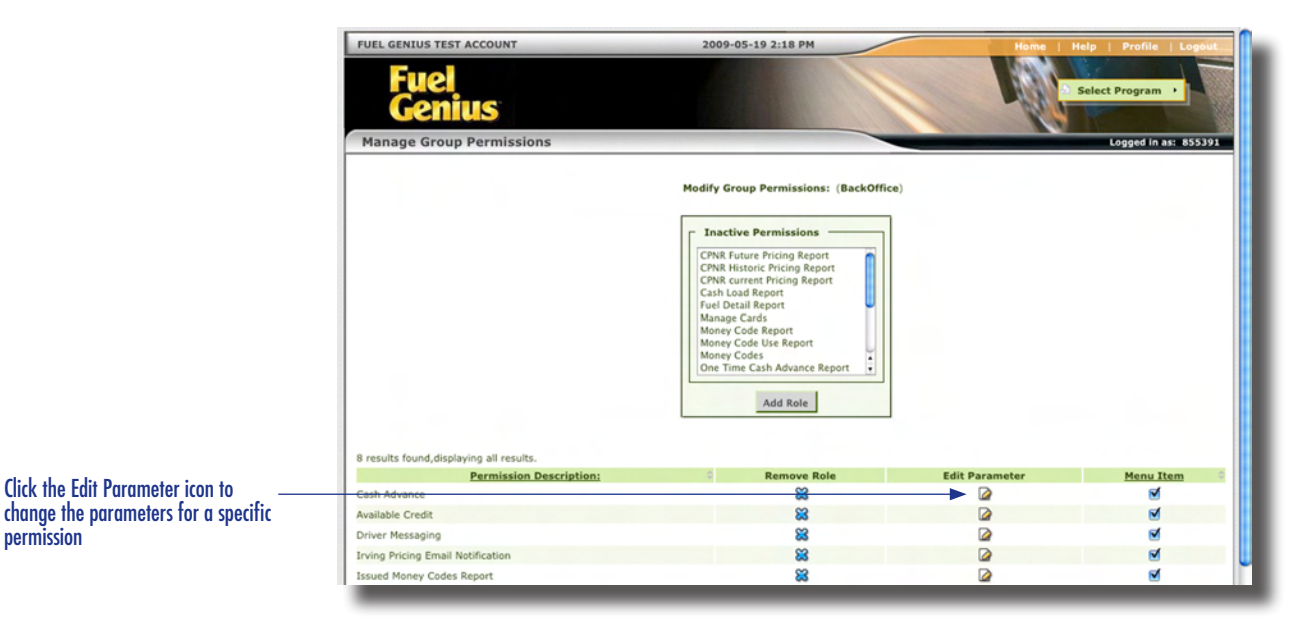

In the **Edit Roles Parameter Value** box enter the new parameter value in the **Value** field and click **Save**.

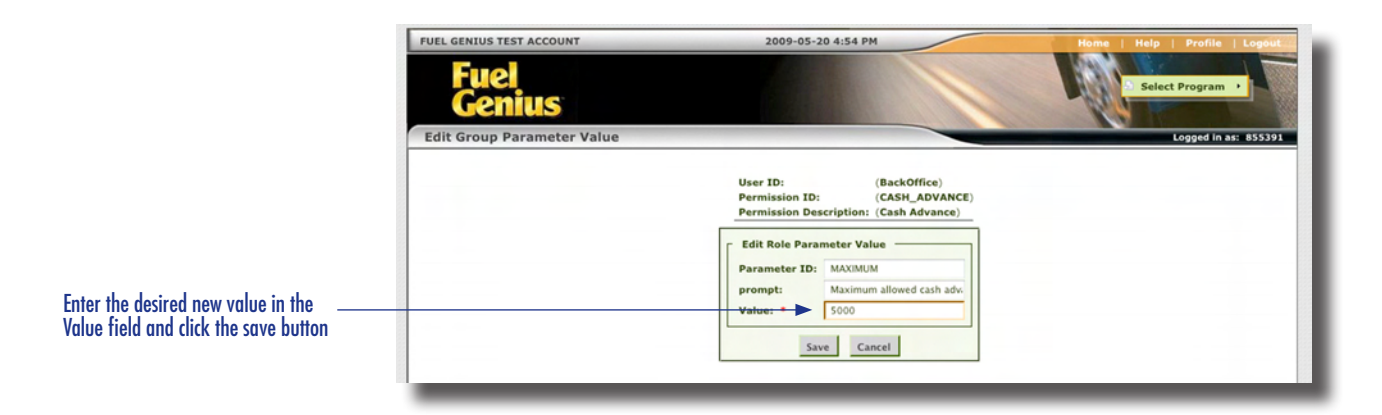

#### **Available Reports**

To see the list of available reports go to **Select Program > Reports/ Exports**.

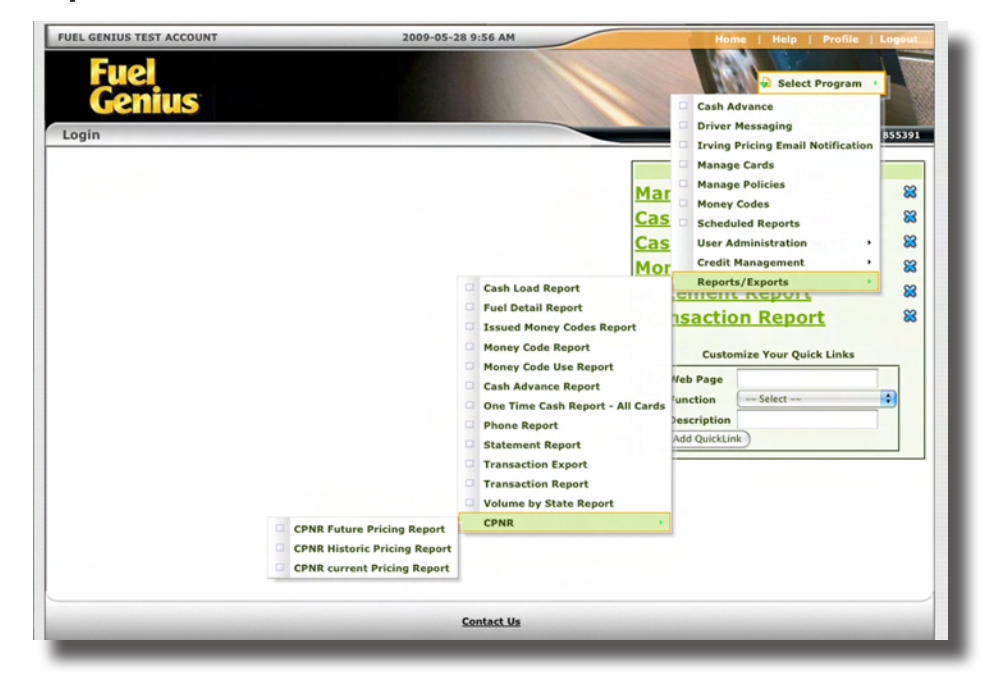

A list of all available reports will display.

- **Cash Load Report** allows the user to see all cash advances loaded on the account, specific to date. The user is able to check all cards or a specific card. This report will also provide which user loaded the cash.
- **Fuel Detail Report** allows the user to run a report that breaks down all the different fuel products purchased and total amount spent on each.
- **Issued Money Code Report** allows the user to keep track of all the issued money code numbers. This report is useful when wanting to see if there are money codes that haven't been used so that they can be voided.
- Money Code Report (see page 21)
- Money Code Use Report (see page 22)
- Cash Advance Report / One Time Cash History Report (see page 19)
- One Time Cash Report All Cards allows the user to see cash advance history as well as any dollar amounts remaining on cards. The user can also remove excess cash amounts remaining on cards.

#### **Available Reports**

- **Irving Statement Report** allows the user to view IRVING 24 detail by card or summary statement. This report is only available if you choose to have your statements sent to the Fuel Genius application. To change the delivery preference of your statement please call our toll free number (800.561.2447) and request the change with one of our Customer Care Representatives.
- **Transaction Export** allows the user to upload transaction information by selecting dates and choosing the format in which to save the report. Available report formats for the Transaction Export report are:
  - Comdata
  - Comdata FPS
  - Comma delimited
  - Extended comma delimited
  - Canadian comma delimited
  - Standard third party
  - Comdata TCH
  - Excel
- **Transaction Report** has been upgraded to provide the user with more display features and a selection of format types. For example, the user may choose to show taxes or discount, show the grand total only, or show entire card number. They may also choose to save the report as an excel, .csv, or .txt file.
- Volume by State Report allows the user to pull a report to view by product and then by gallons/litre volumes by state or province.
- **CPNR > CPNR Current Pricing Report** allows the user to check their daily IRVING 24 cardlock price in the US and Canada.

## **Fuel Pricing Report**

The Current CPNR (Customer Pricing Network Report) report helps you better manage your fuel cost for the day, whether you are fueling at Canadian or US sites.

To run the Current CPNR Report select **Reports/Exports > Fuel Pricing Report > CPNR Current Pricing Report** from the **Select Program** dropdown list.

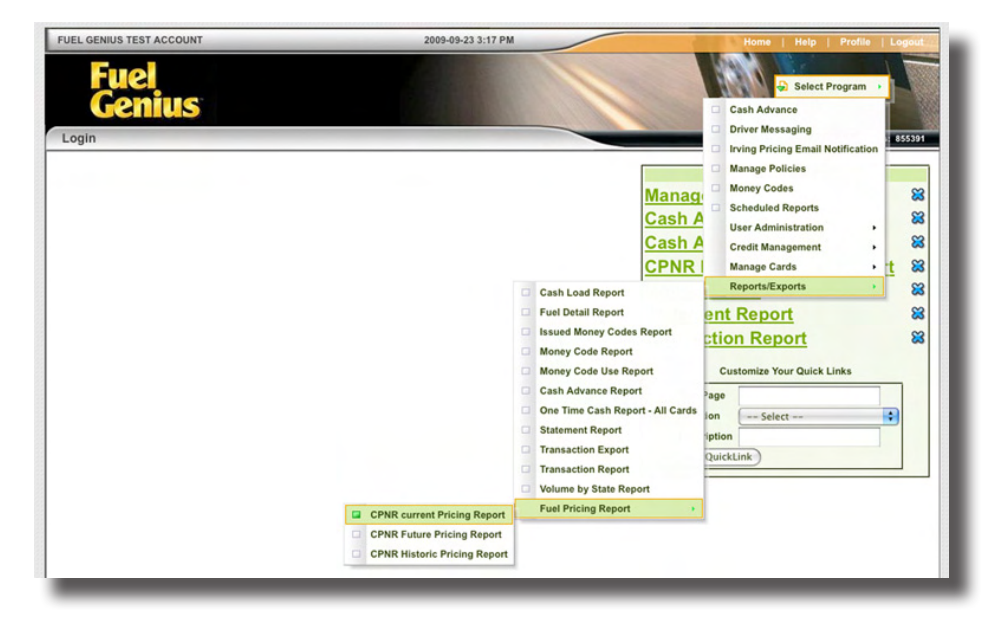

In the CPNR Current Pricing Report box that is presented, Select **Canada** or **United States** from the **Country** drop-down list. Next select the format in which you would like to see the report. Available options are PDF, CSV, Excel, Text, Rich Text, Postscript, and XML. Once you have selected the format click the **Current Customer Network Pricing Report** button to view your report.

| CPNR Current Pricing Report<br>Contract: 6499 - IRVING OIL, Heavy FLEET :<br>Country: Canada<br>View Format Type: PDF :<br>Current Customer Network Pricing Report |  |
|----------------------------------------------------------------------------------------------------|--|
|                                                                                                    |  |

## **Fuel Pricing Report Email Notifications**

The first time that you access the CPNR report you will be presented with a disclaimer and email notification option page. If you wish, you can receive an email notification to up to five different email addresses when the price changes. Simply select **Yes** in the **Select Notification Option** box, fill in the email addresses where you would like the notification to be sent, and click **Submit**.

If you would prefer not to receive notification of price changes by email, select **No** in the **Select Notification Option** box and click **Submit**.

Please note that if you opt out of receiving email notifications it will be up to you to log on and check for updated prices.

| Unclaimer #1 (Provided                                                                                                    | in these that assess and as is seening and to                                                                                                    |                                                                                                    |                                                                                                    |
|----------------------------------------------------------------------------------------------------|----------------------------------------------------------------------------------------------------|----------------------------------------------------------------------------------------------------|----------------------------------------------------------------------------------------------------|
| (Frankis                                                                                                    | to those that accept option to receive emails)                                                                                                    |                                                                                                    |                                                                                                    |
| Customer specifically req<br>acknowledges and agreet<br>utility difficulties may affe<br>maintain with Irving accur<br>election for email notificat<br>pricing (including without<br>are not intended to be, no<br>contained in any pricing n | uests and consents to courtery notification by email of all inving<br>that: (i) Such email notification is provided tolely as a courtery s<br>ct emails transmission or receipt, and inving shall have no lable<br>and current email address(e); (ii) (iii) (iii) (iii) (iii) (iii) (iii)<br>on is deemed to be made on behalf of all employees/represents<br>imitation, any pricing shown on an email notification hereunder)<br>of shall here be construed to constitute an offer capable of accept<br>adication.                                                                                                    | contract princing changes, regardless of the timing of such<br>norice, and invings is not obligated to provide such notificat<br>by for any such failures or detects; (iii) It is Customet's<br>closed and reviewable through an Inving-provided Fuel G<br>views of Customer, and (vii) Inving expressly retains the right<br>at ny time it determ desirable, with or without prior notifi<br>noce by Customer; and (viii) Customer shall have no night | price changes. Customer expressly<br>ion; (ii) From time to time technical or<br>sole responsibility to provide to and<br>nnius web application; (v) Customer's<br>the change contract or non-contract<br>cation; (vii) Such pricing notifications<br>to contest any change to any pricing |
| Disclaimer #2 (Provided                                                                                                    | to those that decline option to receive emails)                                                                                                    |                                                                                                    |                                                                                                    |
| Consumer expressly ackin<br>and agrees that: (i) Irving<br>contract pricing changes;<br>this email notification opp<br>changes.                                                                                                    | pringing and classifier is described by deploy to receive outling<br>pringing may change at any time, and that by declining hits offlet,<br>(ii) living expressly reserves the right to change contract or non-<br>cruunity. Customer is making this choice on behalf of all employed<br>to those that want to receive politication of Canadian price change.                                                                                                    | y non-nations of an eveng contract photog changes via ere-<br>neither Customer nor any person acting for or on behalf<br>ontract pricing at any time it deems desirable, with or with<br>is and representatives of Customer; and (iv) Customer sh<br>and).                                                                                                    | mail: Costantine number acknowledges<br>will be eligible for notification of such<br>out prior notification; (iii) By declining<br>all have no right to contest any price                                                                                                    |
| Disclaimer #3 (Provided                                                                                                    | to those that want to receive notification of Canadian price chang                                                                                                    | (05)                                                                                                    |                                                                                                    |
| and the second second second second                                                                                                    | and the second second se |                                                                                                    |                                                                                                    |
| If you wish to be notified on the U.S. because those an                                                                                                    | of Canadian price changes, please fill out the email notification in<br>e updated on a daily basis.                                                                                                    | formation. NOTE: This will only notify you of Canadian pr                                                                                                    | ice changes, not for price changes in                                                                                                    |
| If you wish to be notified of the U.S. because those an                                                                                                    | of Canadian price changes, please fill out the email notification in<br>e updated on a daily basis.                                                                                                    | formation. NOTE: This will only notify you of Canadian pr                                                                                                    | ice changes, not for price changes in                                                                                                    |
| If you wish to be notified the U.S. because those a                                                                                                    | of Canadian price changes, please fill out the email notification in<br>e updated on a daily basis.           Select Notification Option:           O           Yes, Send notification of price changes to the                                                                                                    | formation. NOTE: This will only notify you of Canadian pr                                                                                                    | ice changes, not for price changes in                                                                                                    |
| If you wish to be notified the U.S. because those a                                                                                                    | of Canadian price changes, please fill out the email notification in<br>explaited on a daily basis.  Select Notification Option:  Yes, Send notification of price changes to th  E-mail Address 1:                                                                                                    | formation. NOTE: This will only notify you of Canadian pr<br>following email(s)                                                                                                    | ice changes, not for price changes in                                                                                                    |
| If you wish to be notified the U.S. because those an                                                                                                    | of Canadian price changes, please fill out the email notification in<br>e updated on a daily basis.  Select Notification Option:  Yes, Send notification of price changes to th  E-mail Address 1:  E-mail Address 2:                                                                                                    | formation. NOTE: This will only notify you of Canadian pr                                                                                                    | ice changes, not for price changes in                                                                                                    |
| If you wish to be notified the U.S. because those a                                                                                                    | of Canadian price changes, please fill out the email notification in<br>e updated on a daily basis.  Select Notification Option:  Yes, Send notification of price changes to th  E-mail Address 1:  E-mail Address 3:                                                                                                    | formation. NOTE: This will only notify you of Canadian pro-<br>following email(s)  Edit Edit Edit Edit Edit                                                                                                    | ice changes, not for price changes in                                                                                                    |
| If you wish to be notified if the U.S. because those a                                                                                                    | Canadian price changes, please fil out the email notification in<br>updated on a daily basis.     Select Notification Option:     Yes, Send notificaton of price changes to th     E-mail Address 1:     E-mail Address 2:     E-mail Address 4:                                                                                                    | formation. NOTE: This will only notify you of Canadian pr                                                                                                    | ice changes, not for price changes in                                                                                                    |
| If you wish to be notified in the U.S. because those a                                                                                                    | d Canadan price changes, please fill out the email notification in<br>explosited on a daily basis.  Select Notification Option:  Yes, Send notification of price changes to th  E-mail Address 1:  E-mail Address 2:  E-mail Address 4:  E-mail Address 5:                                                                                                    | formation. NOTE: This will only notify you of Canadian pr<br>following email(s)  Edit Edit Edit Edit Edit Edit Edit Edi                                                                                                    | ice changes, not for price changes in                                                                                                    |
| If you wish to be notified the U.S. because those a                                                                                                    | d Canadian price changes, please fill out the email notification in<br>e updated on a daily basis.  Select Notification Option:  Yes, Send notification of price changes to th  E-mail Address 1:  E-mail Address 2:  E-mail Address 4:  E-mail Address 5:                                                                                                    | formation. NOTE: This will only notify you of Canadian pr<br>following email(s)<br>Edit<br>Edit<br>Edit<br>Edit<br>Edit                                                                                                    | ice changes, not for price changes in                                                                                                    |

## **Scheduled Reports**

Reports can be set up to run automatically and be delivered to you via email at a set time.

To create a scheduled report you will need to select the report you wish to run from the **Select Program > Reports/Exports** drop-down menu. On the initial report screen select the **Schedule Report** radio button.

|  | Individual Card - One Time Cash History Select Schedule or Immediate Report Schedule Report Immediate Report Card Tooloo685539100215 Look Up Cards View Format Type: PDF Submit |  |
|--|----------------------------------------------------------------------------------------------------|--|
|--|----------------------------------------------------------------------------------------------------|--|

On the schedule job screen you will need to select how often you'd like to receive the report. Your options are **Daily**, **Weekly**, or **Monthly**. If you select Weekly you will need to select the day of the week you'd like the report to run. If you select Monthly you will need to select the day on which you would like to receive the report each month.

You will need to provide a description of your report in the **Description** field. An example of report description could be Weekly Cash Advance Report.

If you would like your report emailed to you, you will need to provide an email address. If no address is selected your scheduled reports will be delivered to your Fuel Genius application.

| Schedule Job                                            |  |
|---------------------------------------------------------|--|
| Language: en<br>Report Type: 2<br>Result type: 2        |  |
| Daily 0<br>Weekly Monday +<br>Monthly 1 +               |  |
| Description: • Notify by email(Optional) email Address: |  |
| Submit Back                                             |  |

## **Scheduled Reports**

To view which reports are scheduled to run, or which reports have been run recently, select **Scheduled Reports** from the **Select Program** drop-down menu to open the **Jobs List**.

From this screen you can view your pending and recently run reports, make edits to scheduled reports, re-run or download recently run immediate reports and delete reports.

|                                                  | EL GENIUS TEST ACCOUNT                                                                                                    |                                                                                        | 2009-05-28 12:52 PM                                                                                                    |                                                                                                    | A STATE OF A STATE OF A STATE OF A STATE OF A STATE OF A STATE OF A STATE OF A STATE OF A STATE OF A STATE OF A | Home     | Help   Profile |                                                              |
|--------------------------------------------------|----------------------------------------------------------------------------------------------------|----------------------------------------------------------------------------------------|----------------------------------------------------------------------------------------------------|----------------------------------------------------------------------------------------------------|----------------------------------------------------------------------------------------------------|----------|----------------|--------------------------------------------------------------|
| G                                                | ie <mark>l</mark><br>enius                                                                                                    |                                                                                        |                                                                                                    |                                                                                                    |                                                                                                    | ugi,     | Select Pr      | ogram +                                                      |
| DLISC                                            |                                                                                                    |                                                                                        |                                                                                                    |                                                                                                    |                                                                                                    |          | Log            | ged in as:                                                   |
|                                                  |                                                                                                    |                                                                                        | Schedul                                                                                                    | led Jobs                                                                                                    |                                                                                                    |          |                |                                                              |
| esults fou                                       | ind,displaying all results.                                                                                                    | = Description                                                                          | . Englisher (                                                                                                    | Starting Boint                                                                                                    | Email                                                                                                    | Address  | n Edit         | Delete                                                       |
|                                                  | <u>reame</u>                                                                                                    | Description                                                                            | • Frequency •                                                                                                    | Starting Point                                                                                                    | Email                                                                                                    | Address  |                | Selece                                                       |
| Cas                                              | in Advance Report                                                                                                    | Etatement evample                                                                      | Weekhy                                                                                                    | Friday                                                                                                    | Evel Ceeius @invingon                                                                                           | anil sam |                | 8                                                            |
|                                                  |                                                                                                    |                                                                                        |                                                                                                    |                                                                                                    |                                                                                                    |          |                |                                                              |
| esults fou                                       | ind, displaying all results.                                                                                                    |                                                                                        | Recen                                                                                                    | t Jobs                                                                                                    |                                                                                                    |          |                |                                                              |
| esults fou                                       | ind,displaying all results.<br><u>Na</u> r                                                                                                    | me                                                                                     | Recen                                                                                                    | Start Time                                                                                                    | Status ©                                                                                                    | Download | Re-Run         | Delete                                                       |
| sults fou<br>Cas                                 | ind,displaying all results.<br><u>Nai</u><br>ih Advance Report                                                                                         | me a                                                                                   | Recen<br><u> Description</u><br>Weekly Cash Advance                                                                      | Start Time     2009-05-28 11:                                                                                                    | Status 30 Waiting                                                                                               | Download | Re-Run         | Delete                                                       |
| sults fou<br>Cas<br>Cas                          | ind,displaying all results.<br>Nai<br>ih Advance Report<br>ih Load Report                                                                              | me e                                                                                   | Recen<br>Description<br>Weekly Cash Advance<br>Unscheduled Job                                                           | Start Time     2009-05-28 11:     2009-05-28 09:                                                                                                    | Status<br>30 Waiting<br>54 Complete                                                                             | Download | Re-Run         | Delete                                                       |
| cas<br>Cas                                       | ind,displaying all results.<br>Na<br>Ih Advance Report<br>Ih Load Report<br>rrent Customer Network                                                     | ne G                                                                                   | Recent<br>Description<br>Weekly Cash Advance<br>Unscheduled Job<br>Unscheduled Job                                       | Start Time     2009-05-28 11:     2009-05-28 10:     2009-05-28 10:                                                                                                    | 30 Waiting<br>54 Complete<br>34 Complete                                                                        | Download | Re-Run         | Delete                                                       |
| Suits fou<br>Casi<br>Casi<br>Cun<br>Futu         | ind,displaying all results.<br>Nar<br>h Advance Report<br>th Load Report<br>rent Customer Network P<br>ure Customer Network P                          | me S                                                                                   | Recent<br>Description<br>Weekly Cash Advance<br>Unscheduled Job<br>Unscheduled Job<br>Unscheduled Job                    | t Jobs<br>Start Time<br>2009-05-28 11:<br>2009-05-28 10:<br>2009-05-28 10:<br>2009-05-28 10:                                                                                                    | Status<br>30 Waiting<br>54 Complete<br>34 Complete<br>31 Complete                                               | Download | Re-Run         | Delete<br>SS<br>SS<br>SS<br>SS                               |
| cas<br>Cas<br>Cas<br>Cun<br>Futu<br>Hist         | ind, displaying all results.<br>Nar<br>ih Advance Report<br>ih Load Report<br>rrent Customer Network<br>ure Customer Network<br>toric Customer Network | Pricing Report<br>Vicing Report<br>Pricing Report                                      | Recen<br>Description<br>Weekly Cash Advance<br>Unscheduled Job<br>Unscheduled Job<br>Unscheduled Job                     | t Jobs  Start Time 2009-05-28 11: 2009-05-28 09: 2009-05-28 10: 2009-05-28 10: 20 | Status (<br>30 Waiting<br>54 Complete<br>34 Complete<br>31 Complete<br>35 Complete                              | Download | Re-Run         | Delete<br>SS<br>SS<br>SS<br>SS<br>SS                         |
| cas<br>Cas<br>Cas<br>Cun<br>Futu<br>Hist<br>Hist | Ind, displaying all results.<br>Nar<br>ih Advance Report<br>ih Load Report<br>rent Customer Network<br>ure Customer Network<br>toric Customer Network  | Pricing Report<br>Tricing Report<br>Pricing Report<br>Pricing Report<br>Pricing Report | Recent<br>Description<br>Weekly Cash Advance<br>Unscheduled Job<br>Unscheduled Job<br>Unscheduled Job<br>Unscheduled Job | t Jobs<br>Start Time<br>2009-05-28 11:<br>2009-05-28 10:<br>2009-05-28 10:<br>2009-05-28 10:<br>2009-05-28 10:<br>2009-05-28 10:<br>2009-05-28 10:                                                                                                    | Status 3<br>30 Waiting<br>54 Complete<br>34 Complete<br>31 Complete<br>35 Complete<br>36 Complete               | Download | Re-Run         | Delete<br>SS<br>SS<br>SS<br>SS<br>SS<br>SS<br>SS<br>SS<br>SS |

## **IRVING 24 Amenities**

## **Professional Driver Services**

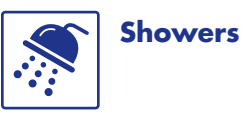

Showers include soap, shampoo, large towel, face cloth and bath mat

**Scales** СДТ

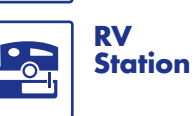

Cat Scales can be found at several IRVING 24 locations throughout the Irving fueling network

## **Cash Services**

Advances

Cash Advances available

## **Food Services**

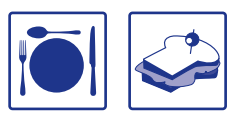

Irving travel plazas and Big Stop locations offer restaurants, delis and convenience stores to handle any big appetite.

## **Amenities**

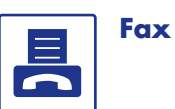

Send/recieve

Copies ....

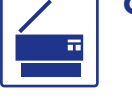

The following amenities can be found at several locations throughout the IRVING 24 fueling network. Please refer to irving24.com for the most current site listing with amenities and locations.

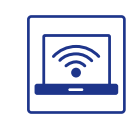

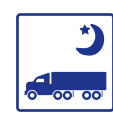

Overnight

Parking

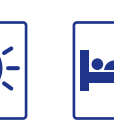

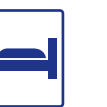

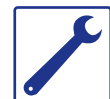

Repairs

Nearby

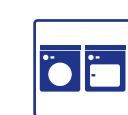

Laundry **Facilities** 

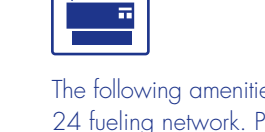

WiFi

Lighted

Motel Nearby

## **Contact Us**

#### **IRVING 24 Contact Numbers**

Contact **Customer Service** for assistance with the Fuel Genius program: Phone: 1.800.561.2447, Option 1, Option 0 Fax: 506.202.5713 Email: flservic@irvingoil.com

Contact our **Credit** team for questions regarding your payments or credit line. Phone: 1.800.561.2447, Option 1, Option 0 Fax: 506.649.0872 Email: flservic@irvingoil.com

Contact **Account Management** for pricing report inquiries or if you are unsure of who to call.

Phone: 1.800.561.2447, Option 1, Option 0 Fax: 506.202.5713 Email: flservic@irvingoil.com

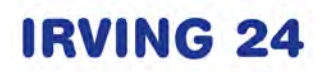

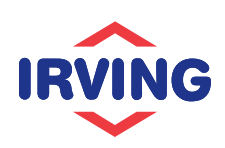

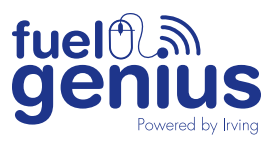

1 Germain Street, Suite 4 | Saint John, NB E2I 4K1 | 800.561.2447 190 Commerce Way | Portsmouth, NH 03801 | 800.544.1120 irving24.com